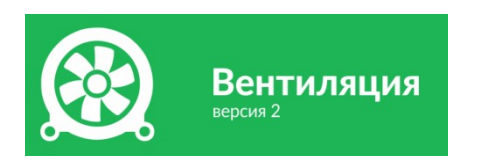

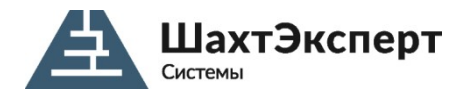

ИНН 4205286580 / КПП 420501001 ОГРН 1144205006758 650065, г. Кемерово, Комсомольский пр-т, д. 13, оф. 4 mail@minesoft.ru / https://minesoft.ru

# Техническая документация

# ПРОГРАММА ДЛЯ ЭВМ «ВЕНТИЛЯЦИЯ» ВЕРСИЯ 2

РУКОВОДСТВО ПОЛЬЗОВАТЕЛЯ

# Оглавление

| Аннотация                                                                                                    | 4                                                        |
|----------------------------------------------------------------------------------------------------|----------------------------------------------------------|
| Введение                                                                                                    | 4                                                        |
| Область применения ПО                                                                                                    | 4                                                        |
| Основные функциональные возможности                                                                                                    | 5                                                        |
| Термины и определения                                                                                                    | 6                                                        |
| Первый запуск                                                                                                    | 7                                                        |
| Интерфейс программы                                                                                                    | 8                                                        |
| Главное окно                                                                                                    | 8                                                        |
| Настройка программы                                                                                                    | 13                                                       |
| Работа с файлами                                                                                                    | 23                                                       |
| Создание нового файла                                                                                                    | 23                                                       |
| Установка свойств шахты                                                                                                    | 23                                                       |
| Открытие файла                                                                                                    | 27                                                       |
| -                                                                                                    |                                                          |
| Окно документа                                                                                                    | 29                                                       |
| Окно документа<br>Табличный вид документа                                                                                                    | 29<br>29                                                 |
| Окно документа<br>Табличный вид документа<br>Контекстные меню таблиц                                                                                                    | 29<br>29<br>29                                           |
| Окно документа<br>Табличный вид документа<br>Контекстные меню таблиц<br>Окно «Технологическая схема»                                                                                                    | 29<br>29<br>29<br>29<br>29                               |
| Окно документа<br>Табличный вид документа<br>Контекстные меню таблиц<br>Окно «Технологическая схема»<br>Окно «Топологическая схема»                                                                                                    | 29<br>29<br>29<br>29<br>29<br>                           |
| Окно документа<br>Табличный вид документа<br>Контекстные меню таблиц<br>Окно «Технологическая схема»<br>Окно «Топологическая схема»<br>Проведение расчётов                                                                                                    | 29<br>29<br>29<br>29<br>                                 |
| Окно документа.<br>Табличный вид документа.<br>Контекстные меню таблиц.<br>Окно «Технологическая схема».<br>Окно «Топологическая схема».<br>Проведение расчётов.<br>Расчёт нормального воздухораспределения.                                                                                                    | 29<br>29<br>29<br>29<br>32<br>34<br>34                   |
| Окно документа<br>Табличный вид документа<br>Контекстные меню таблиц<br>Окно «Технологическая схема»<br>Окно «Топологическая схема»<br>Окно «Топологическая схема»<br>Проведение расчётов<br>Расчёт нормального воздухораспределения<br>Расчёт аварийного воздухораспределения                                                                                                    | 29<br>29<br>29<br>29<br>32<br>34<br>34<br>34             |
| Окно документа<br>Табличный вид документа<br>Контекстные меню таблиц<br>Окно «Технологическая схема»<br>Окно «Топологическая схема»<br>Окно «Топологическая схема»<br>Проведение расчётов<br>Расчёт нормального воздухораспределения<br>Расчёт аварийного воздухораспределения<br>Устойчивость проветривания                                                                                                    | 29<br>29<br>29<br>29<br>32<br>34<br>34<br>34<br>34<br>34 |
| Окно документа<br>Табличный вид документа<br>Контекстные меню таблиц<br>Окно «Технологическая схема»<br>Окно «Топологическая схема»<br>Окно «Топологическая схема»<br>Окно «Топологическая схема»<br>Окно «Топологическая схема»<br>Окно «Топологическая схема»<br>Расчёт нормального воздухораспределения<br>Расчёт нормального воздухораспределения<br>Устойчивость проветривания<br>Устойчивость при пожаре                                                                                                    |                                                          |
| Окно документа.<br>Табличный вид документа.<br>Контекстные меню таблиц.<br>Окно «Технологическая схема».<br>Окно «Топологическая схема».<br>Окно «Топологическая схема».<br>Проведение расчётов.<br>Расчёт нормального воздухораспределения.<br>Расчёт аварийного воздухораспределения.<br>Устойчивость проветривания.<br>Устойчивость при пожаре.<br>Задачи ПЛА.                                                                                                    |                                                          |
| Окно документа<br>Табличный вид документа<br>Контекстные меню таблиц<br>Окно «Технологическая схема»<br>Окно «Топологическая схема»<br>Окно «Топологическая схема»<br>Окно «Топологическая схема»<br>Окно «Топологическая схема»<br>Окно «Топологическая схема»<br>Окно «Топологическая схема»<br>Окно «Топологическая схема»<br>Окно «Технологическая схема»<br>Окно «Технологическая схема»<br>Окно «Топологическая схема»<br>Окно «Топологическая схема»<br>Расчёт нормального воздухораспределения<br>Устойчивость проветривания<br>Задачи ПЛА<br>Выгрузка данных |                                                          |

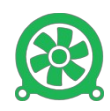

| Баланс воздуха                       | 52 |
|--------------------------------------|----|
| Основные проблемы                    | 53 |
| Сообщения об ошибках исходных данных | 53 |
| Сообщения о неисправностях           | 54 |
| Техническая поддержка                | 54 |

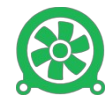

# Аннотация

Настоящий документ содержит руководство пользователя по использованию программы для ЭВМ «Вентиляция» версии 2, свидетельство о государственной регистрации №2015616576 от 15.06.2015 г, разработанной ООО «Шахтэксперт-Системы» (далее – ПО).

# Введение

Программа для ЭВМ «Вентиляция» версии 2 (далее – ПО) предназначено для решения вентиляционных задач и задач плана ликвидации аварий угольных шахт и рудников. ПО является серийно выпускаемой продукцией с возможностью доработки функциональности под заказ.

Основой для расчётов является пространственная сеть горных выработок с заданными аэродинамическими характеристиками, расставленными по сети вентиляционными сооружения, вентиляторными установками и прочими сопутствующими производственными объектами, характерных для угольных шахт и рудников.

ПО «Вентиляция» относится к специализированному программному обеспечению, применяемому для вентиляционных расчётов при выполнении горноспасательных работ при ликвидации аварий на угольных шахтах и горных рудниках в соответствии с Приказом Ростехнадзора от 11 декабря 2020 года N 520 Об утверждении Федеральных норм и правил в области промышленной безопасности "Инструкция по локализации и ликвидации последствий аварий на опасных производственных объектах, на которых ведутся горные работы".

# Область применения ПО

Область применения ПО «Вентиляция»:

- проектирование угольных шахт и рудников;
- разработка дополнений к планам ликвидации аварий;
- выполнение расчётов непосредственно в ходе ликвидации аварий в угольных шахтах и рудниках;
- расчёты перспективы развития шахт и рудников;

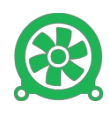

• анализ эффективности системы проветривания шахт.

# Основные функциональные возможности

К основным функциональным возможностям, связанных с выполнением целевых расчетов, относятся:

- создание и редактирование моделей пространственных сетей горных выработок угольных шахт и рудников;
- задание аэродинамических характеристик горных выработок;
- расстановка вентиляционных сооружений в горных рудниках;
- расстановка и задание аэродинамических характеристик главных и местных вентиляторов;
- ведение библиотеки вентиляторных установок;
- расчёт нормального воздухораспределения;
- расчёт воздухораспределения при пожаре в наклонных выработках шахт/рудников;
- расчёт аварийного проветривания шахты в реверсивном режиме;
- расчёт устойчивости проветривания шахты при пожаре в наклонных выработках;
- расчёт устойчивости проветривания шахты при разрушении шлюзов;
- расчёт маршрутов движения горноспасателей при разведке, транспортировке пострадавших и движении на тушение очага пожара;
- расчёт маршрутов аварийного выхода горнорабочих при аварии в шахте;
- определение зон потенциального задымления;
- расчёт динамики задымления при пожаре;
- анализ эффективности системы проветривания шахты.

При расчёте воздухораспределения может учитываться естественная тепловая тяга и объём выделяющегося в выработках газа. При установке очага пожара может учитываться его распространение в соседние ветви. Все режимы доступны как в прямом так и в реверсивных режимах работы вентиляторов.

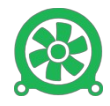

# Термины и определения

<u>Ветвь</u> – прямолинейный участок горной выработки. Характеризуется собственным номером и номерами начального и конечного узлов.

<u>ВГП / ВМП</u> – вентилятор главного / местного проветривания.

<u>Выход на поверхность (клетевой ствол)</u> – место выхода людей из шахты. Выход на поверхность всегда является поверхностным узлом.

<u>Изолированная ветвь</u> – ветвь, не сопряжённая с другими ветвями шахты. Изолированная ветвь также является ошибкой топологии.

<u>Изолированный узел</u> – узел, с которым не стыкуется ни одна ветвь. Наличие таких узлов рассматривается программой как ошибка топологии.

<u>Инцидентная узлу ветвь (смежная, связанная)</u> – ветвь, для которой рассматриваемый узел является либо начальным, либо конечным.

<u>Неопределенный узел</u> — узел, номер которого указан как начальный или конечный одной или нескольких ветвей, но несуществующий в списке узлов. Является ошибкой топологии.

<u>Перемычка</u> — вентиляционное или взрывозащитное сооружение, установленное в ветви.

<u>Пласт</u> — группа ветвей, отнесенных к одному пласту угля в шахте. Каждая ветвь либо вообще не относится ни к одному пласту, либо относится только к одному из них.

<u>ПЛА</u> (план ликвидации аварии) — план согласованных действий, направленных на вывод людей из аварийных выработок и ликвидацию возникшей аварии.

Позиция ПЛА – группа ветвей, отнесенных к одной позиции ПЛА в шахте.

<u>Поверхностный узел</u> — место выхода горной выработки или скважины на поверхность. Через поверхностные узлы осуществляется аэродинамическая связь сети горных выработок с поверхностью. Не каждый поверхностный узел (например, у скважины) может быть выходом на поверхность.

<u>Узел</u> – место сопряжения нескольких ветвей или изменения конфигурации выработки. Имеет номер и пространственные координаты X, Y, Z.

Таким образом, горная выработка представляет в модели собой ломаную линию, сформированную из ряда ветвей, последовательно соединенных между собой (рисунок 1).

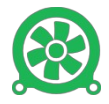

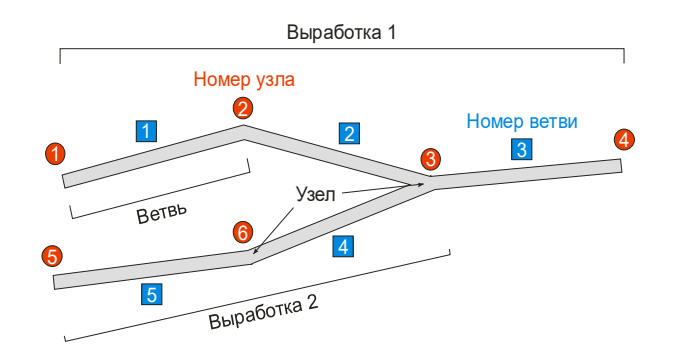

Рисунок 1 — Формирование шахтной сети из отдельных узлов и ветвей

# Первый запуск

Нажмите системную кнопку «Пуск», откройте группу «Вентиляция 2.х.у.z», где x,y,z — номер конкретной версии установленной на вашем компьютере ПО (рисунок 2).

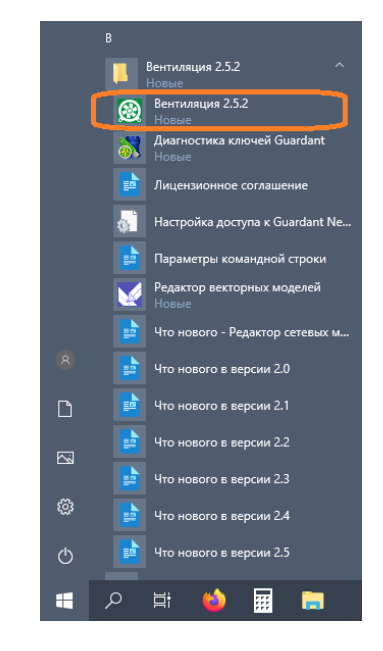

Рисунок 2 — ПО «Вентиляция 2» в меню Пуск

При успешном запуске на экране появится главное окно ПО «Вентиляции 2» (рисунок 3).

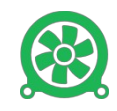

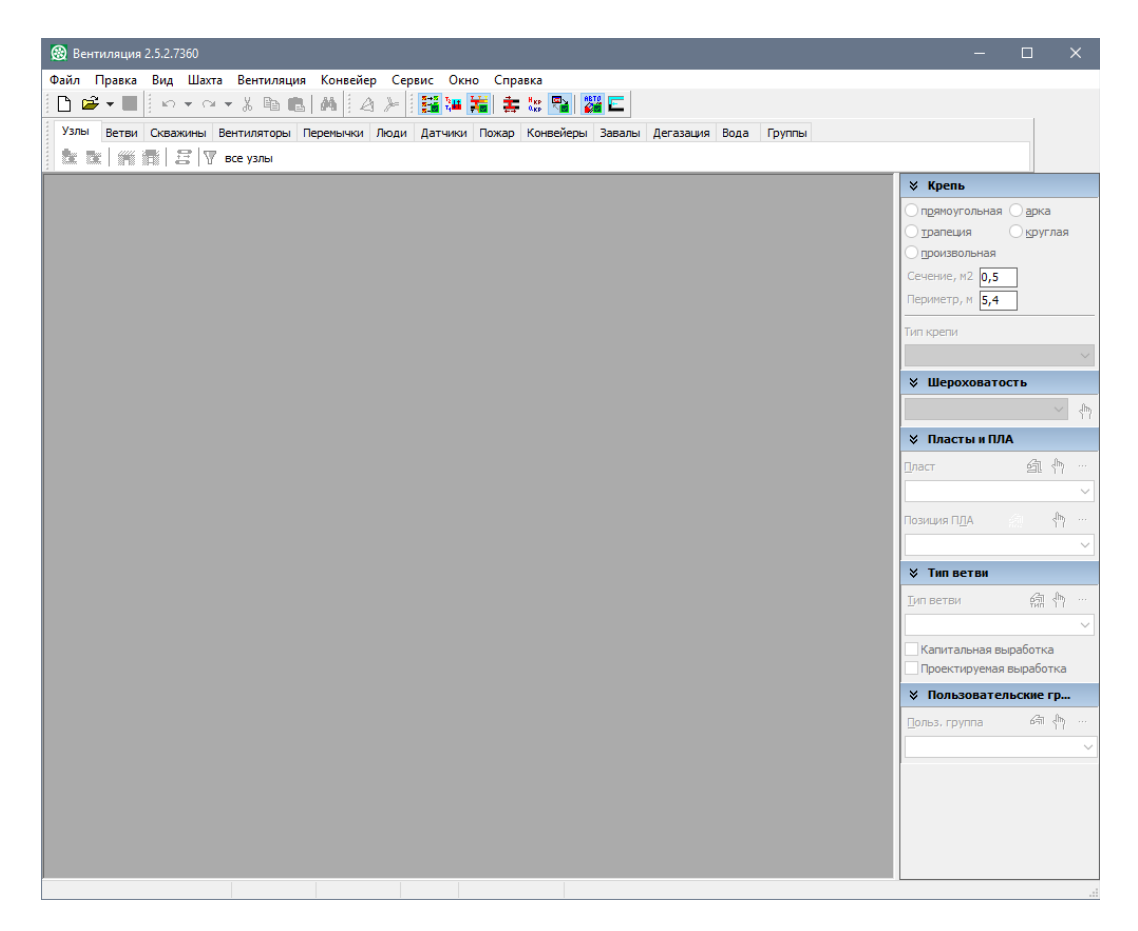

Рисунок 3 — Главное окно

# Интерфейс программы

### Главное окно

Элементы главного окна показаны на рисунке 4:

- главное меню программы;
- панели инструментов;
- панель дополнительных параметров (свойства выбранной ветви);
- строка состояния;
- рабочая область, здесь располагаются окна открытых документов.

ПО «Вентиляция 2» имеет многодокументный интерфейс, т.е. одновременно может быть открыто несколько моделей в едином окне программы (рисунок 5). Для переключения на другое окно документа щелкните мышью внутри этого окна или выберите его в меню <u>Окно</u>. Переключаться от одного к другому документу можно с помощью комбинации клавиш <<u>Ctrl+F6></u>.

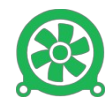

| 🛞 Be       | нтиляци   | 1 2.5.2.73   | 60 - [Расчё  | ітная модел | ль.cdf2 (угол | ьна   | я шахта)]          |       |           |            |      |              |            |           |             |               |                      | — (          | ⊐ ×          |
|------------|-----------|--------------|--------------|-------------|---------------|-------|--------------------|-------|-----------|------------|------|--------------|------------|-----------|-------------|---------------|----------------------|--------------|--------------|
| 🛞 Φ        | айл Пр    | авка Ви      | ид Шахта     | Вентиля     | ция Конве     | йер   | Сервис Окно        | Спр   | авка      |            |      |              |            |           |             |               |                      |              | - 8 )        |
|            | 差 🕶 🔛     | 10           | r OI + J     | X 🖻 🛍       | MA            | ۶     | i 🔢 🐸 💥 🗄          |       | : 🔁 🐉     | E          |      |              |            |           |             |               |                      |              |              |
| Узль       | Ветви     | Скважи       | ины Венти    | иляторы П   | Теремычки Л   | Тюді  | и Датчики Пожа     | ар Ко | нвейеры   | Завалы     | Дer  | газация      | Вода       | Группы    |             |               | Панели               |              |              |
| a.,        | <b></b>   | ani 🕫        |              | 12061       |               |       |                    |       |           |            |      |              |            |           |             | И             | нструмен             | гов          |              |
| <b>}</b>   |           |              | JU BUE       | узлы        |               | _     |                    |       |           |            |      |              |            |           |             | _             |                      |              | <u> </u>     |
| Гополо     | огия Ске  | ажины        |              |             | Ок            | но    | документа          |       |           |            |      |              |            |           |             |               | ≫ Крепь              |              |              |
|            | Ветвь     | Нач.<br>узел | Кон.<br>узел |             |               | н     | азвание            |       |           | Длина<br>м | a    | Угол<br>град | Сече<br>м2 | ние Пе    | риметр<br>м | î             |                      | пьная 🔘      | <u>а</u> рка |
| 1          | 5956      | 5796         | 5795 B       | выработанно | ре пространст | гво л | пава 5209          |       |           | 50         | 0,2  | 0,3          |            | 0,5       | 5,4         | 1             |                      |              | друглая      |
| 2          | 7691      | 7740         | 7741 B       | выработанно | ре пространст | гво Ј | NABA 5003          |       |           | 245        | 5,6  | 10,7         |            | 0,5       | 5,4         | 1             | Coupering            |              |              |
| п          | 3631      | 5687         | 2532         | выработанно | ре пространст | гво , | Дегазационная сква | ажина | Nº33      | 331        | 1,2  | 90,0         | 0          | 0,1 🔘     | 1,1         | 6             | Сечение, на          | 0,1          |              |
| <b>щ</b> 4 | 3654      | 2540         | 2544 B       | выработанно | ре пространст | гво , | Дегазационная сква | ажина | Nº38      | 324        | 4,6  | 90,0         | 0          | 0,1 🔘     | 1,1         | 6             | Периметр, м          | 1,1          |              |
| <b>π</b> 5 | 3587      | 2517         | 5619 B       | выработанно | ре пространст | гво , | Дегазационная сква | ажина | Nº30      | 337        | 7,3  | 90,0         | 0          | 0,1 🔘     | 1,1         | 6             | Тип крепи            |              |              |
| <u>п</u> 6 | 3641      | 2534         | 5685 B       | выработанно | ре пространст | гво / | Дегазационная сква | ажина | Nº35      | 328        | 3,2  | 90,0         | $\circ$    | 0,1 🔘     | 1,1         | 6             | 2 - Незакре          | ленные       | ~            |
| Π7         | 3761      | 5796         | 2643 B       | выработанно | ре пространст | гво / | Дегазационная сква | ажина | №54       | 272        | 2,4  | 90,0         | •          | 0,1 🔘     | 1,1         | 6             | X Illenov            | Patocth      |              |
| 8          | 7698      | 7748         | 7747 B       | выработанно | ре пространст | во    |                    |       |           | 49         | 9,5  | 2,6          |            | 0,5       | 5,4         | + 1           | • шерох              | barocri      |              |
| <u>щ</u> Э | 3653      | 2539         | 2542 B       | выработанно | ре пространст | гво / | Дегазационная сква | ажина | №37       | 325        | 5,6  | 90,0         | 0          | 0,1 🔘     | 1,1         | L 6√          | Гладкая по           | верхность    | и ме 🗸 🔚     |
| <          |           |              |              |             |               |       |                    |       |           |            |      |              |            |           |             | >             | 🛛 🕹 Пласть           | и ПЛА        |              |
|            | Узел      | X            | Y            | Z           | Р вент. \land |       | Дегазация (0)      |       | Вода (    | (0)        |      | Энергет      | ика        | 3         | авалы (     | (0)           | Пласт                |              | 🚓 👆 🔤        |
| -          | 0057      | M            | M            | M           | им вод.ст.    |       | Перемычки (1)      |       | Люди (С   | )          | А    | атчики (     | 0)         | Кон       | вейеры      | (0)           |                      |              | <b>—</b> — — |
| 1          | 9052      | 12168,       | 7 -4090,     | 2 -261,6    | 1540.50       | IΓ    | Номер              | Иатер | иал/ Вруб | Вент.      | Взры | BOVCT.       | олщ. П     | олож. Пе  | рим. Н      | Н замер.      |                      | _            | -            |
| 2          | 10006     | 12100,       | 7 -4090,     | 2 -201,0    | -1346,50      | Iŀ    | ( () 007           | онстр | укци      | _          |      | 7 .          | M 1        | 1/%       | M M         | м вод.ст      | Позиция П <u>Л</u> А | - <b>6</b> 8 | 🔄 🗗 🔤        |
| 4          | 9622      | 122105,      | 1 -4071      | 3 -250.4    | 85.22         | ۱ŀ    | 1 0/H 257          | ветон | ная 💌     |            |      | 1            | ,00 3.     | 10,54 1,1 |             |               | <не ог               | пределено    | > ~          |
| 5          | 10083     | 12187        | 3 -4155 3    | 2,252.8     | 153 74        |       |                    |       |           |            |      |              |            |           |             |               | 🛛 Тип вет            | ви           |              |
| 6          | 10098     | 12187        | 3 -4155.3    | 2 -252,8    | 85.29         |       |                    |       |           |            |      |              |            |           |             |               | THE RETRU            |              | 👍 🧄 📖        |
| 7          | 10117     | 12183.       | 0 -4157.3    | 7 -252.7    | 148.55        |       |                    |       |           |            |      |              |            |           |             |               |                      |              | тип Ц —      |
| 8          | 10118     | 12183.       | 0 -4157.3    | 7 -252.6    | 85,29         |       |                    |       |           |            |      |              |            |           |             |               | Бра                  | отанное п    | ространс ∨   |
| 9          | 10097     | 12230,       | 4 -4128,6    | 5 -251,9    | 85,19         |       |                    |       |           |            |      |              |            |           |             |               | Капиталь             | ная выраб    | оотка        |
| 10         | 10116     | 12118,       | 4 -4195,     | 7 -250,3    | 85,31         |       | ¢                  |       |           |            |      |              |            |           |             | >             | Проектир             | уемая выр    | Jauotka      |
| 11         | 9871      | 12198,       | 1 -4193,3    | 3 -247,6    | 92,93         | IF    | •                  |       |           |            | _    |              |            |           |             |               | ∛ Пользо             | вательс      | кие гр       |
| 12         | 1293      | 12038,       | 6 -4286,9    | 9 -241,7    | 92,59         |       | ŕ                  |       |           | -316,5     | м —  |              |            |           |             | $\rightarrow$ | Польз. груп          | па           | 🙇 🗄 🖃        |
| 13         | 9798      | 11597,       | 1 -4545,     | 5 -225,3    | 90,21         |       | Узел 5687          |       |           | Ветвь      | 3631 |              |            |           | Узел        | 2532          |                      | ределено     | > <          |
| 14         | 9621      | 12248,       | 8 -4370,     | 5 -223,5    | 93,67         |       | ¢                  |       |           |            | ,2м− |              |            |           |             | -             |                      |              |              |
| 10         | 0000      | 10004        | 4 4353 /     |             | 05 07 V       |       |                    |       |           |            |      |              |            |           |             |               |                      | Свойст       | ва           |
| × Загр     | /зка данн | ых1,14       | 1 c          |             |               |       |                    |       |           |            |      |              |            |           |             |               | выбр                 | анной        | ветви        |
|            |           |              |              |             |               |       |                    |       |           |            |      |              |            |           |             |               |                      |              |              |
|            |           |              |              |             |               |       |                    |       |           |            |      |              |            |           |             |               |                      |              |              |
|            |           |              |              |             |               |       |                    |       |           |            |      |              |            |           |             | _             |                      | _            |              |
| шахта      |           |              |              | 1/4530      | 3/5895        |       | Изменен            |       |           |            |      |              |            |           |             |               |                      |              |              |

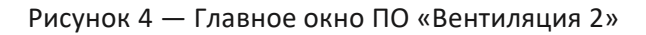

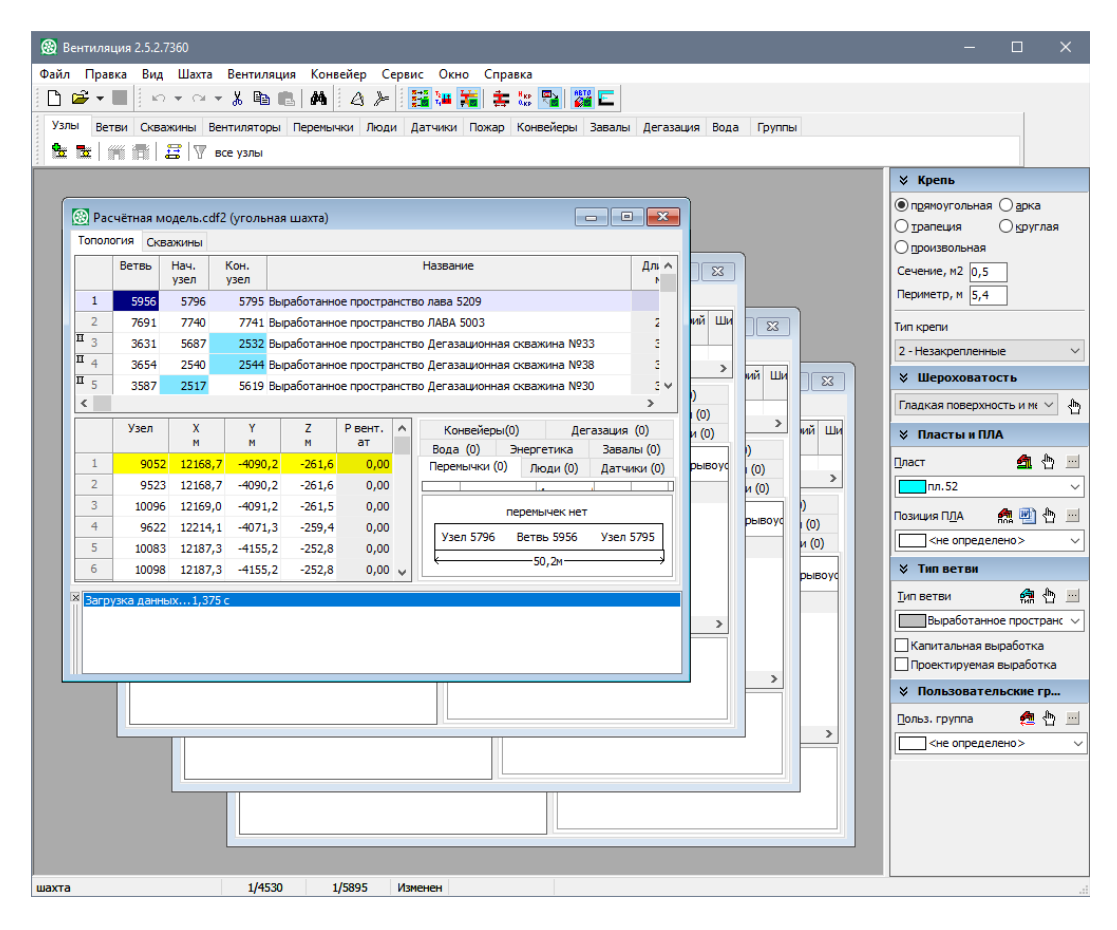

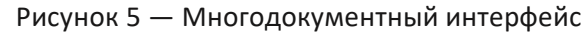

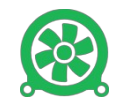

Главное меню

🛞 <u>Ф</u>айл <u>П</u>равка <u>В</u>ид <u>Ш</u>ахта <u>В</u>ентиляция <u>К</u>онвейер С<u>е</u>рвис <u>О</u>кно <u>С</u>правка 📃 🗗 🗙

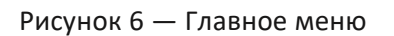

Главное меню содержит команды, с помощью которых осуществляется работа с программой:

- команды работы с файлами (<u>Файл</u>);
- команды редактирования данных (Правка);
- команды управления представлением данных (<u>*Bud*</u>);
- команды работы с объектами шахты, настройка параметров модели шахты (<u>Шахта</u>);
- команды запуска расчётов проветривания шахты и маршрутов движения людей (<u>Вентиляция</u>);
- команды запуска расчётов конвейерной системы шахты (Конвейер);
- команды вызова инструментов и параметров программы (<u>Сервис</u>);
- команды управления окнами документов (*Окно*);
- команды вызова справки по работе с программой и информации об обновлениях, разработчиках (<u>Справка</u>).

### Панели инструментов

Верхняя панель инструментов главного окна содержит кнопки доступа к наиболее часто используемым командам меню.

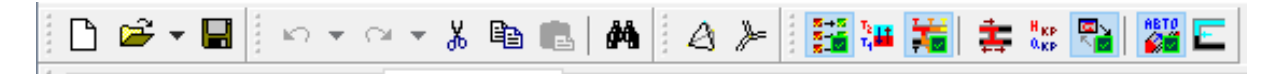

Рисунок 7 — Панель инструментов

Нижняя панель инструментов содержит вкладки с кнопками, сгруппированными по типам объектов, составляющим модель шахты. Например, вкладка <u>Вентиляторы</u> содержит кнопки для работы с библиотекой вентиляторов, установки вентиляторов в модель шахты и редактирования характеристик вентиляторов.

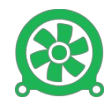

| <br>Узлы | Ветви    | Скважины | Вентиляторы | Перемычки | Люди | Датчики | Пожар | Конвейеры | Завалы | Дегазация | Вода | Группы |  |
|----------|----------|----------|-------------|-----------|------|---------|-------|-----------|--------|-----------|------|--------|--|
| <br>**   | <b>X</b> | 🛼   🎇    |             |           |      |         |       |           |        |           |      |        |  |

#### Рисунок 8 — Панель инструментов с переключающимися вкладками

#### Панель дополнительных параметров

<u>Панель дополнительных параметров</u> расположена в правой части главного окна.

| 🛛 Крепь                      |
|------------------------------|
| • прямоугольная _ арка       |
| О трапеция Округлая          |
| Опроизвольная                |
|                              |
| Cerenie, m2 0,5              |
| Периметр, м 5,4              |
| Тип крепи                    |
| 2 - Незакрепленные 🗸 🗸       |
| 🛿 Шероховатость              |
| Гладкая поверхность и м  🗸 👆 |
| Пласты и ПЛА                 |
| Пласт 💁 🗄 三                  |
| пл.52 ~                      |
| Позиция П <u>Л</u> А – 🧥 🖳   |
| <не определено>              |
| ∀ Тип ветви                  |
| <u>Т</u> ип ветви 🏼 🏚 🖃      |
| Выработанное пространс 🗸     |
| Капитальная выработка        |
| Проектируемая выработка      |
| Пользовательские гр          |
| 🛯 ольз. группа 🛛 🙇 🗄 🔜       |
| <не определено> ~            |
|                              |

#### Рисунок 9 — Панель дополнительных параметров

С помощью панели можно установить следующие параметры для выделенных ветвей открытого документа:

- форма крепи и величина поперечного сечения;
- шероховатость;
- пласт;
- позиция ПЛА;
- тип ветви;
- пользовательская группа.

Также с помощью этой панели можно:

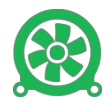

- выделить все ветви в таблице, принадлежащие к тому или иному пласту (позиции ПЛА, типу выработки, пользовательской группе, шероховатости). Для этого выберите в выпадающем списке нужный пласт и нажмите кнопку <sup>1</sup>;
- указать раскраску таблицы по пластам (позициям ПЛА, типам выработок, пользовательским группам). Для этого нажмите в соответствующей группе кнопку 41;
- вызывать файлы текстов ПЛА (кнопка 🖻 в группе Пласты и ПЛА);

### Строка состояния

<u>Строка состояния</u> находится в самой нижней части главного окна.

Рисунок 10 — Строка состояния

В строке состояния выводится следующая информация (слева направо):

- название шахты, информация о которой содержится в текущем документе;
- номер текущей строки в таблице узлов / количество узлов;
- номер текущей строки в таблице ветвей / количество ветвей;
- признак внесенных изменений после последнего сохранения файла;
- индикатор хода выполняемых действий.

Кроме того, последняя ячейка строки состояния может содержать информацию, указанную пользователем. Таковой может быть:

- минимальное, максимальное или среднее значение координаты Z;
- размеры области (максимальное изменение координат выбранных объектов);
- суммарная длина выделенных ветвей;
- суммарное сопротивление выделенных ветвей;
- суммарная депрессия выделенных ветвей;
- суммарный объем выделенных ветвей;
- суммарный расход выделенных ветвей.

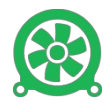

Для этого с правого края <u>строки состояния</u> правой кнопкой мыши вызовите контекстное меню и выберите один из пунктов.

|   | 1     | 9052      | 12168,7  | -4090,2 | -261,6 | 85,25    | IΓ  |           |     | Иатериал/ | 06   |      |       |             | Толщ.  | Полож.  | Перим.  | Нз     | амер    |       | Капит | альная | выра |
|---|-------|-----------|----------|---------|--------|----------|-----|-----------|-----|-----------|------|------|-------|-------------|--------|---------|---------|--------|---------|-------|-------|--------|------|
|   | 2     | 9523      | 12168,7  | -4090,2 | -261,6 | -1548,50 |     | HO        | мер | онструкци | вруб | вен  | - 180 | Manaa       | อกเมเม | 7       |         |        |         |       |       |        | я вы |
|   | 3     | 10096     | 12169,0  | -4091,2 | -261,5 | 85,25    | I F | <         |     |           |      |      |       | IVIPITIPINA |        |         |         |        |         |       |       |        |      |
|   | 4     | 9622      | 12214,1  | -4071,3 | -259,4 | 85,22    | ΙĒ  |           |     |           |      | _    |       | Максим      | альны  | йZ      |         |        |         |       |       |        |      |
| I | 5     | 10083     | 12187,3  | -4155,2 | -252,8 | 153,74   |     |           |     |           | ſ    | тере |       | Средни      | йZ     |         |         |        |         |       |       |        |      |
|   | 6     | 10098     | 12187,3  | -4155,2 | -252,8 | 85,29    |     | Узел 5796 | 5   |           |      | Be   |       | Размерн     | ы обла | сти     |         |        |         |       |       |        | елен |
|   | 7     | 10117     | 12183,0  | -4157,7 | -252,7 | 148,55 🗸 |     | k         |     |           |      |      |       | Суммар      | ная дл | ина вы, | деленны | ых вет | твей    |       |       |        |      |
| X | Загру | зка данны | x1.125 c |         |        |          |     |           |     |           |      | _    |       | Суммар      | ное со | против  | ление в | ыдел   | тенны   | іх ве | твей  |        |      |
|   |       |           |          |         |        |          |     |           |     |           |      |      |       | Суммар      | ная де | пресси  | я выдел | еннь   | іх вете | вей   |       |        |      |
|   |       |           |          |         |        |          |     |           |     |           |      |      |       | Суммар      | ный об | бъем вы | ыделенн | ных в  | етвей   | i     |       |        |      |
|   |       |           |          |         |        |          |     |           |     |           |      |      |       | Суммар      | ный ра | асход в | ыделенн | ных в  | етвей   | i     |       |        |      |
| L | иахта |           |          |         | 1/4530 | 1/5895   |     | Изменен   |     |           |      |      | _     |             |        |         |         | _      |         | _     |       |        |      |

Рисунок 11 — Контекстное меню строки состояния

### Настройка программы

Для установки параметров ПО «Вентиляция 2» выберите пункт главного меню <u>Сервис – Параметры</u>. Откроется окно <u>Настройка программы</u>.

Параметры в окне настроек сгруппированы в четыре раздела: <u>Общие,</u> <u>Графика, Расчёт и Системные</u>.

Для установки параметров раздела в значения по умолчанию предназначена кнопка <u>Сброс</u>, расположенная в левом нижнем углу.

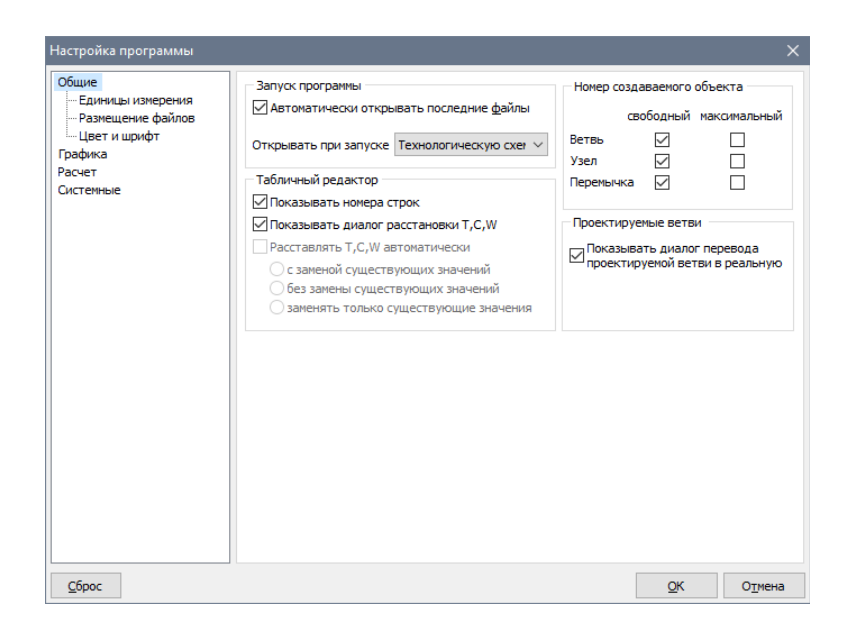

Рисунок 12 — Окно настроек

### Раздел «Общие»

В этом разделе можно настроить параметры работы программы, единицы измерения, размещение файлов, а также настроить цвет и шрифт для элементов таблиц и объектов программы.

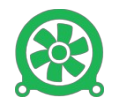

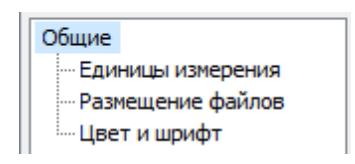

Рисунок 13 — Раздел «Общие»

Группа «Запуск программы» содержит параметры запуска ПО:

- <u>Автоматически открывать последние файлы</u>. При установке этого флага программа будет запоминать файлы, открытые в последнем сеансе работы, и открывать их при следующем запуске.
- <u>Открывать при запуске</u>. Указывает, какую из схем (технологическую или топологическую) следует открывать при запуске ПО и открытии существующего документа. При этом главное окно всегда отображается на экране.

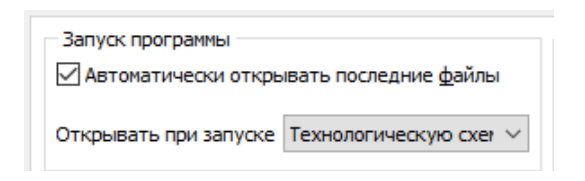

Рисунок 14 — Панель «Запуск программы»

Группа «*Табличный редактор*» содержит настройки таблиц окна документа.

- <u>Показывать номера строк</u>. Указывает, показывать или скрывать номера строк в таблицах (ветвей, узлов, объектов ветви).
- <u>Показывать диалог расстановки Т, С, W</u>. Указывает, показывать или скрывать диалог расстановки этих параметров в смежных ветвях.
- <u>Расставлять Т, С, W автоматически</u>. Указывает необходимые действия при редактировании в таблице ветвей параметров Т, С или W. Среди возможных вариантов: автоматическая замена существующих значений, без замены существующих значений или с заменой только установленных ранее значений.

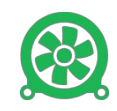

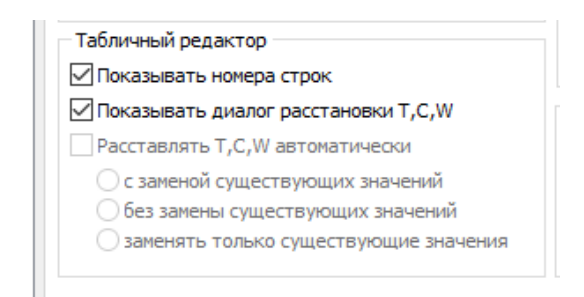

Рисунок 15 — Панель «Табличный редактор»

Группа «<u>Номер создаваемого объекта</u>» позволяет настроить какой номер использовать при создании нового объекта (ветви, узла или перемычки).

|   | Номер создаваемого объекта |              |              |  |  |  |  |  |
|---|----------------------------|--------------|--------------|--|--|--|--|--|
|   | a                          | вободный     | максимальный |  |  |  |  |  |
|   | Ветвь                      | $\checkmark$ |              |  |  |  |  |  |
|   | Узел                       | $\checkmark$ |              |  |  |  |  |  |
| 1 | Перемычка                  | $\checkmark$ |              |  |  |  |  |  |
|   |                            |              |              |  |  |  |  |  |

Рисунок 16 — Панель «Номер создаваемого объекта»

Группа «<u>Проектируемые ветви</u>» позволяет настроить показывать или скрывать диалог перевода проектируемой ветви в реальную.

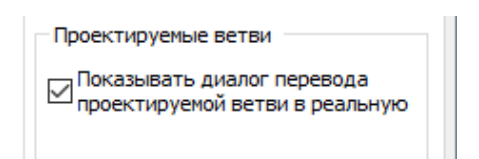

Рисунок 17 — Панель «Проектируемые ветви»

#### Раздел «Общие – Единицы измерения»

В этом разделе можно настроить единицы измерения физических величин.

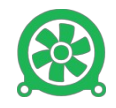

| цие                               |                                             |                |  |
|-----------------------------------|---------------------------------------------|----------------|--|
| Единицы измерения                 | Расход воздуха                              | м3/с 🗸         |  |
| Размещение фаилов<br>Цвет и шрифт | Депрессия воздуха                           | мм вод.ст. 🗸 🗸 |  |
| фика<br>чет                       | Газовыделение                               | м3/с 🗸         |  |
| темные                            | Коэффициент аэродинамического сопротивления | H*c2/m4*1000 ~ |  |
|                                   | Давление разрушения перемычек               | MПa 🗸          |  |
|                                   | Расход смеси в дегаз. трубопроводе          | м3/мин 🗸       |  |
|                                   | Давление смеси в дегаз. трубопроводе        | мм рт.ст. 🗸    |  |
|                                   | Расход воды в ПОТ и водоотливе              | м3/ч 🗸         |  |
|                                   | Давление воды в ПОТ и водоотливе            | м вод.ст. 🗸 🗸  |  |
|                                   |                                             |                |  |
|                                   |                                             |                |  |
|                                   |                                             |                |  |
|                                   |                                             |                |  |
|                                   |                                             |                |  |

Рисунок 18 — Подраздел «Единицы измерения»

### Раздел «Общие – Размещение файлов»

Здесь настраиваются пути к файлам моделей шахт, библиотекам технических характеристик оборудования (вентиляторам, вакуум-насосам, водяным насосам, гидроредукторам), цветовых профилей, а также к текстам оперативной части ПЛА.

| Настройка программы                                         |                                                                                                    | >                                                                                                    |  |  |  |  |  |  |  |  |
|-------------------------------------------------------------|----------------------------------------------------------------------------------------------------|----------------------------------------------------------------------------------------------------|--|--|--|--|--|--|--|--|
| Общие<br>— Единицы измерения                                | Модели шахт                                                                                                    | С: \Users\User\Documents\minesoft\Вентиляция 2\                                                                                                    |  |  |  |  |  |  |  |  |
| <ul> <li>Размещение файлов</li> <li>Цвет и шрифт</li> </ul> | Вентиляторы                                                                                                    | С:\ProgramData\minesoft\Библиотека вентиляторов\ 🛛 😂 👂                                                                                                    |  |  |  |  |  |  |  |  |
| Графика<br>Расчет                                           | Вакуум-насосы                                                                                                    | С:\ProgramData\minesoft\Библиотека вакуум-насосов\ 🛛 😂 🔎                                                                                                    |  |  |  |  |  |  |  |  |
| Системные                                                   | Водяные насосы                                                                                                    | С:\ProgramData\minesoft\Библиотека насосов\ 📔 🔉                                                                                                    |  |  |  |  |  |  |  |  |
|                                                             | Гидроредукторы                                                                                                    | С:\ProgramData\minesoft\Библиотека гидроредукторов\ 📖 📔 🔎                                                                                                    |  |  |  |  |  |  |  |  |
|                                                             | Цветовые профили                                                                                                    | С:\Users\User\Documents\minesoft\Вентиляция 2\Цветов 🗀 🔉                                                                                                    |  |  |  |  |  |  |  |  |
|                                                             | □Файлы с текстами Г                                                                                                    | лла                                                                                                    |  |  |  |  |  |  |  |  |
|                                                             | Файлы с текстами Г                                                                                                    |                                                                                                    |  |  |  |  |  |  |  |  |
|                                                             | абсолютным и вклк<br>позиции ПЛА и друг                                                                                             | укажите путь и маску фаилов с текстами и им. Путь может быть относительным или<br>абсолютным и включать переменные для зависимостей от кода предприятия, номера<br>позиции ПЛА и других свойств файла и шахты. |  |  |  |  |  |  |  |  |
|                                                             | При указании относ<br>расположения файл<br>расширение тексто                                                                        | зительного пути поиск текстов ПЛА будет производиться относительно<br>па модели шахты. Маска файла с текстами ПЛА должна включать<br>вых файлов (.doc, docx или др.)                                           |  |  |  |  |  |  |  |  |
|                                                             | Значение по умолчанию: %MPLA%.doc означает, что поиск doc-файлов с текстами ПЛА<br>будет выполняться в одной папке с моделью шахты. |                                                                                                    |  |  |  |  |  |  |  |  |
|                                                             | %MPLA%.doc                                                                                                    | Переменная 💌 👂                                                                                                    |  |  |  |  |  |  |  |  |
| <u>С</u> брос                                               |                                                                                                    | Отмена Отмена                                                                                                    |  |  |  |  |  |  |  |  |

Рисунок 19 — Подраздел «Размещение файлов»

Кнопки 🔜 🖾 🔎 позволяют: выбрать новую папку, открыть существующую, вернуть значение по умолчанию.

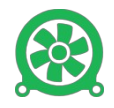

### Раздел «Общие – Цвет и шрифт»

В этом подразделе можно настроить цветовую подсветку и шрифт для элементов таблиц и объектов программы. Цветовая подсветка включает в себя цвет фона и шрифта в ячейках таблиц и цвет объекта на технологической схеме.

| Duuve                   |                                   |           |                      |         |       |
|-------------------------|-----------------------------------|-----------|----------------------|---------|-------|
| E                       | <u>Э</u> лемент                   | Стиль     | Шрифт                |         |       |
| - Единицы измерения<br> | Данные                            | Полужирн  | ый Tahoma            |         |       |
| Пвет и шрифт            | Ячейка с ошибкой                  | Курсив    | Tahoma               |         |       |
| рафика                  | Текущая ячейка                    | Подчеркн  | утый Terminal        |         |       |
| асчет                   | Выделенная строка                 | Перечерки | нутый Times New Roi  | man     |       |
| истемные                | Поверхностный узел                | Шрифт     | uchess               |         |       |
|                         | Тупиковый узел                    |           | Verdana              |         |       |
|                         | Фикс. давление                    | Фон       | Webdings             |         |       |
|                         | Фикс. газовыделение               | Схема     | Yu Gothic            |         |       |
|                         | Фикс. влажность                   |           | Yu Gothic Light      | t       |       |
|                         | Очаг пожара                       |           | Yu Gothic Med        | ium     | _     |
|                         | Очаг пожара (откл.)               |           | Yu Gothic UI Li      | aht     |       |
|                         | Исходящая струя                   |           | Yu Gothic UI S       | emibold |       |
|                         | Нередактируемые ячейки: (с        | ветлее) < |                      | > (тег  | инее) |
|                         | Редактируемый п                   | араметр   | Нередактируемый па   | раметр  |       |
|                         | 1 Данные                          | ]         | Данные               |         |       |
|                         | 2 Ячейка с ошибкой                |           | Ячейка с ошибкой     |         |       |
|                         | 3 <mark>Ячейка с предупреж</mark> | дением    | Ячейка с предупрежде | нием    |       |
|                         | 4 Текущая ячейка                  |           | Текущая ячейка       |         |       |
|                         | 5 Выделенная строка               |           | Выделенная строка    |         |       |
|                         | 6 Поверхностный узел              |           | Поверхностный узел   |         |       |
|                         | Загрузить Сохранить               |           |                      |         |       |
|                         |                                   |           |                      |         |       |

Рисунок 20 — Подраздел «Цвет и шрифт»

После настройки, цветовую схему программы можно сохранить в файл цветового профиля. Для сохранения цветовой схемы в файл воспользуйтесь кнопкой <u>Сохранить</u>, для загрузки — кнопкой <u>Загрузить</u>.

### Раздел «Графика»

Раздел содержит параметры, влияющие на отображение топологической и технологической схем.

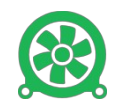

| Настройка программы                                                                                     |                                                                                                    | ×    |
|----------------------------------------------------------------------------------------------------|----------------------------------------------------------------------------------------------------|------|
| Общие<br>— Разнещение файлов<br>— Разнещение файлов<br>— Цеет и шрифт<br>Графика<br>Расчет<br>Системные | Топологическая схема<br>Шаг координатной сетки, м 200 🜩<br>Фон Сетка сверху<br>Сетка свизу                                                     |      |
|                                                                                                    | Технологическая схема<br><u>М</u> асштаб вывода 1: 2000 💭<br>Шаг координатной сетки, м<br>Минимальная ширина<br>Панели информации, рх<br>200 💭 |      |
| <u>С</u> брос                                                                                           | QK OI                                                                                                    | мена |

Рисунок 21 — Раздел «Графика»

#### Группа «Топологическая схема»

Содержит значение размера ячейки координатной сетки, цвет фона, цвет сетки при обзоре с верхнего / нижнего ракурса.

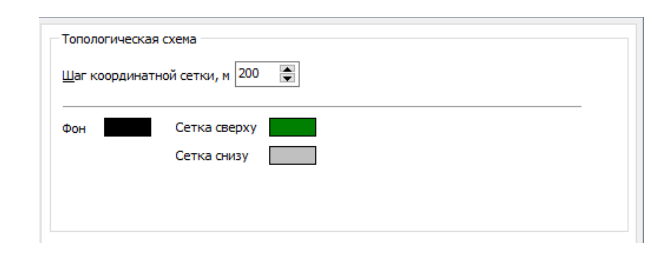

Рисунок 22 — Панель «Топологическая схема»

#### Группа Технологическая схема

В поле <u>Масштаб вывода</u> задаётся масштаб вывода технологической схемы, используемый при создании новых проекций с топологической схемы (см. Топологическая схема, кнопка <u>Создать проекцию</u>). Масштаб влияет как на экранный, так и на печатный вид схемы.

Параметр <u>Шаг координатной сетки</u> устанавливает размер ячейки координатной сетки на технологической схеме (в метрах).

В поле <u>Минимальная ширина Панели информации</u>задаётся минимальная ширина <u>Панели информации</u>, расположенной справа на технологической схеме.

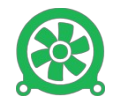

| ехнологическая схема                        |          |          |  |  |
|---------------------------------------------|----------|----------|--|--|
| <u>4</u> асштаб вывода                      | 1: 2000  | <b>*</b> |  |  |
| Ш <u>а</u> г координатной сетки             | 1, м 200 |          |  |  |
| Иинимальная ширина<br>Танели информации, рх | 200      | -        |  |  |
|                                             |          |          |  |  |
|                                             |          |          |  |  |

Рисунок 23 — Панель «Технологическая схема»

### Раздел «Расчёт»

Содержит параметры, определяющие режимы вентиляционных расчётов.

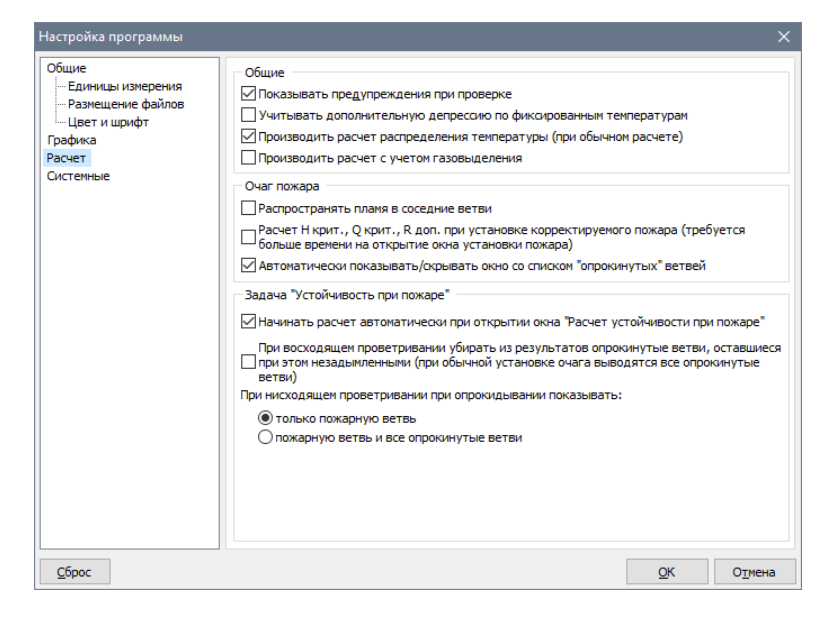

Рисунок 24 — Раздел «Расчёт»

### Группа «Общие»

Показывать предупреждения при проверке. Опция позволяет выводить или скрывать предупреждения о некритических недочётах, имеющихся в топологии шахты, в окне сообщений при проверке исходных данных. Предупреждения не мешают ходу проведения расчётов, но указывают на существующие недочёты в данных.

<u>Учитывать дополнительную депрессию по фиксированным темпера-</u> <u>турам</u>. Если эта опция включена, то в дополнительную депрессию входит тепловая составляющая, вычисленная по фиксированным температурам в начале и в конце ветви. Допускается ввод одного или двух значений температуры. Если было введено только одно значение, то второе будет взято из свойств шахты (средняя температура в шахте)

<u>Производить расчет распределения температуры (при обычном расчёте)</u>. При включенной опции после расчёта воздухораспределения будет вычислена температура по исходящей струе от очага пожара, при его наличии, и

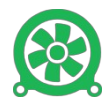

от точек, для которых указаны фиксированные значения температуры. Формулировка «при обычном расчёте» означает, что данная опция учитывается только при расчётах, выполняемых в главном окне программы.

<u>Производить расчёт с учётом газовыделения</u>. Данная опция включает учёт газовыделения во всех видах расчётов. В ПО «Вентиляция 2» при учёте газовыделения результаты меняются за счёт необходимости затраты энергии на продвижение по выработкам шахты дополнительных объёмов выделяющегося метана. Тяга метана за счёт разности плотностей в данной версии ПО не учитывается.

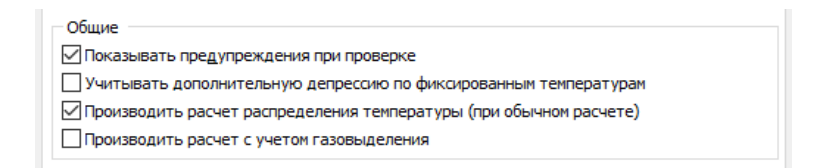

Рисунок 25 — Панель «Общие»

### Группа «Очаг пожара»

Распространять пламя в соседние ветви. Данная опция позволяет более точно учитывать влияние очага пожара на воздухораспределение в шахте. При включенной опции во время установки очага происходит расчёт его характеристик не только в пожарной выработке, но и во всей зоне на исходящей струе, которая будет охвачена огнем за 150 минут. В каждой из охваченных ветвей будет рассчитана начальная и конечная температура, а также тепловая депрессия, непосредственно влияющая на воздухораспределение. В результате подобных расчётов может сформироваться не линейная, а гораздо более разветвленная зона. В этих случаях сложно говорить о суммарной тепловой депрессии пожара. Как следствие, критические величины расходов и депрессии при расчёте устойчивости проветривания вычислить невозможно. Поэтому при включенной рассматриваемой опции расчет Н крит (критическая депрессия) и Q крит (критический расход воздуха) не производится. При выключенной опции расчёт параметров пожара происходит только в одной, непосредственно в пожарной ветви.

Расчет Н крит., Q крит., R доп. при установке корректируемого пожара (требуется больше времени на открытие окна установки пожара). Данная опция позволяет оценить возможность опрокидывания вентиляционной струи при возникновении пожара в данной выработке путём предварительного расчёта критических величин расхода и депрессии в ней. Так как

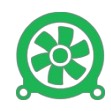

для расчёта критических величин необходимо проведение дополнительных расчётов, то открытие окна для установки очага пожара может происходить не сразу, а с некоторой задержкой, в зависимости от сложности вентиляционной сети. Данная опция доступна только при отключённой опции «<u>Распространять пламя в соседние ветви</u>».

<u>Автоматически показывать/скрывать окно со списком «опрокинутых»</u> <u>ветвей</u>. При включённой опции после расчёта аварийного или нормального режима проветривания на экране автоматически появляется окно со списком ветвей с опрокинутыми вентиляционными струями (только при наличии таких «опрокинутых» ветвей). При выключенной опции данное окно можно показать используя пункт главного меню <u>Вид – Опрокинутые</u> <u>ветви</u>.

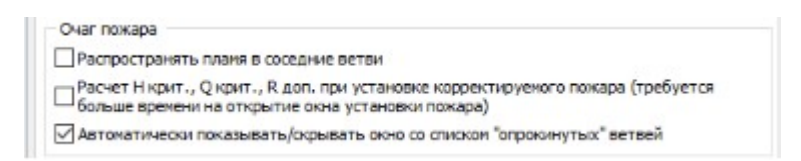

Рисунок 26 — Панель «Очаг пожара»

Группа «Задача «Устойчивость при пожаре»

<u>Начинать расчет автоматически при открытии окна «Расчет устойчивости при пожаре»</u>. При включенной опции расчёт устойчивости проветривания при пожаре запускается сразу после открытия расчётного окна. Если необходимо самостоятельно рассчитать устойчивость в отдельных выработках, эту опцию следует отключить.

<u>При входящем проветривании убирать из результатов опрокинутые</u> <u>ветви, оставшиеся при этом незадымленными (при обычной установке</u> <u>очага выводятся все опрокинутые ветви</u>). Опция позволяет исключить из результатов расчёта ветви, у которых произошло опрокидывание вентиляционной струи, но эта струя осталась «свежей» (незадымленной). Такие ветви не влияют на возможность тушения пожара, и зачастую их можно вычеркнуть из результатов.

При нисходящем проветривании при опрокидывании показывать:

 <u>Только пожарную ветвь</u>. При расчёте тепловой устойчивости при нисходящем проветривании в случае обнаружения опрокидывания чаще всего требуется указывать в результатах только одну ветвь – пожарную.

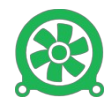

• Пожарную ветвь и все опрокинутые ветви. Включение данной опции

позволит заносить в результаты также все опрокинутые ветви.

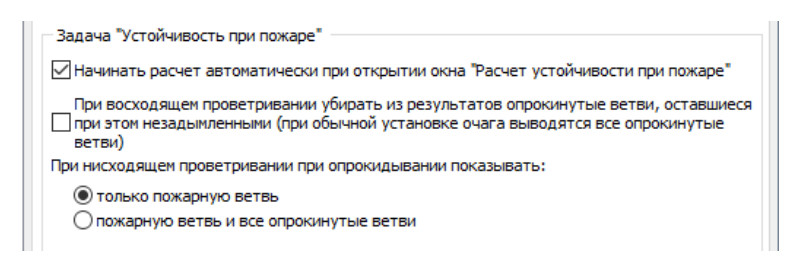

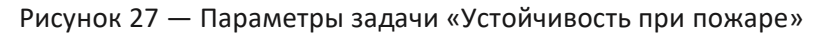

В главном окне расположены кнопки для быстрого изменения параметров расчётов.

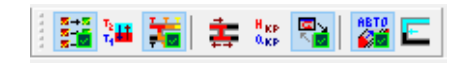

Рисунок 28 — Кнопки параметров расчётов

#### Раздел «Системные»

В этом разделе можно указать настройки, отвечающие за поведение программы и параметры проверки обновления.

| Настройка программы                                                                                     |                                                                                                    | :                                                                                                    | × |
|----------------------------------------------------------------------------------------------------|----------------------------------------------------------------------------------------------------|----------------------------------------------------------------------------------------------------|---|
| Общие<br>— Единицы измерения<br>— Размещение файлов<br>— Цвет и шрифт<br>Графика<br>Расчет<br>Систетные | Укажите расширения файлов<br>"Вентиляция 2"<br>Расширение<br>I இ cdf2<br>I 💽 cdf                                                                       | , которые должны быть ассоциированы с приложением<br>Описание<br>Вентиляция 2: модель шахты<br>Вентиляция 1.0: модель шахты                                  |   |
|                                                                                                    | Обновления<br>Проверять обновления г<br>Для проверки обновлений у<br>Логин<br>Пароль<br>Отладка<br>Использовать протоколир<br>существенному падению пр | ри запуске програнны<br>кажите логин пользователя и пароль<br>Предыдущая проверка: 05.10.2024 15:38<br>Результат: есть обновление<br>прование, уровень [1.4] |   |
| <u>С</u> брос                                                                                           |                                                                                                    | Отмена Отмена                                                                                                    |   |

Рисунок 29 — Раздел «Системные»

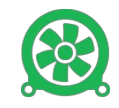

# Работа с файлами

### Создание нового файла

Работа по вводу информации о топологии шахты начинается с создания нового файла данных. Выберите в главном меню пункт <u>Файл – Создать</u> или нажмите кнопку на панели инструментов <u>Файл</u>. В рабочей области главного окна появится новое окно документа.

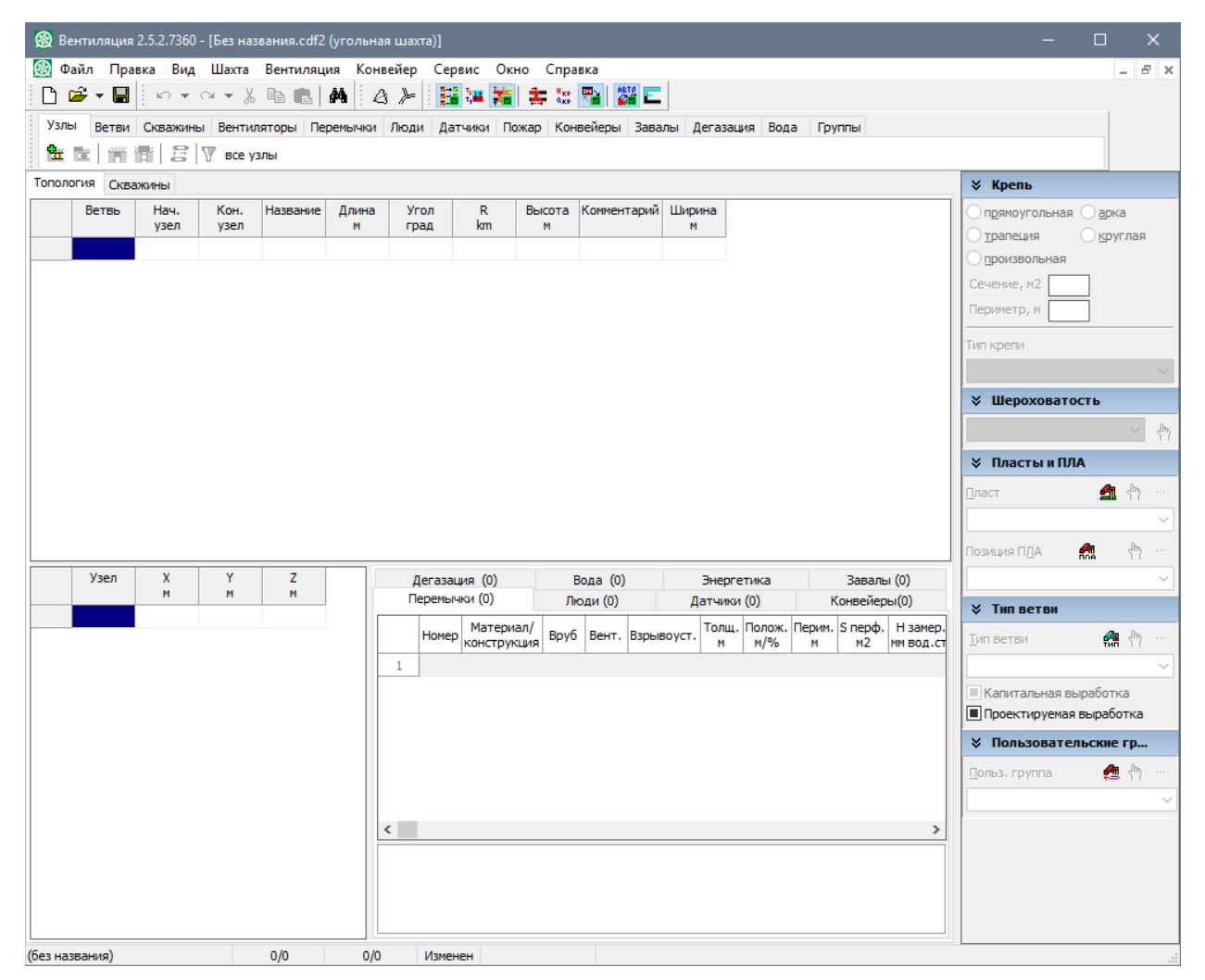

Рисунок 30 — Создание нового файла

По умолчанию в таблице узлов и в таблице ветвей будут включены не все колонки, их набор можно изменить с помощью окна <u>Свойства шахты</u>.

### Установка свойств шахты

Свойства шахты — это набор параметров, общих для всей модели шахты в целом. Свойства сохраняются в файле данных, после создания нового файла рекомендуется сразу задать их значения.

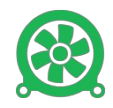

Для редактирования свойств предназначено окно <u>Свойства шахты</u>, которое можно открыть через пункт главного меню <u>Шахта – Свойства...</u>.

Параметры в этом окне делятся на четыре группы: <u>Общие, Расчет, Вид</u>и <u>Национальные стандарты</u>.

#### Вкладка «Общие»

| Свойства        | шахты          |             |                                   |            |        | ×               |
|-----------------|----------------|-------------|-----------------------------------|------------|--------|-----------------|
| <u>О</u> бщие   | <u>Р</u> асчет | <u>В</u> ид | Национальные стандарты            |            |        |                 |
| Тип шах         | ты             | Уголы       | ная шахта                         | $\sim$     |        |                 |
| Путь к о        | файлу [        | <не со      | хранен>                           |            | Формат | 2.15            |
| <u>Н</u> азвани | ие шахты       |             |                                   |            |        |                 |
|                 |                |             |                                   |            |        | ~               |
|                 |                |             |                                   |            |        |                 |
|                 |                |             |                                   |            |        |                 |
|                 |                |             |                                   |            |        |                 |
|                 |                |             |                                   |            |        | ~               |
| Toyour          |                |             |                                   |            |        | >               |
| GUID            | еские кода     | 5D30        | 07227-329A-486A-A069-08D076B2D48D |            | Новый  | Сброс           |
| -<br>Koa an     | елпиатио       |             |                                   |            |        |                 |
| Код пр          | сдорологи      | ·           |                                   |            |        |                 |
|                 |                |             |                                   |            |        |                 |
|                 |                |             |                                   | <u>О</u> К |        | О <u>т</u> мена |

Рисунок 31 — Вкладка «Общие»

<u>Тип шахты</u>. В этом поле отображается тип предприятия: угольная шахты или рудник.

<u>Путь к файлу</u>. В этом поле отображается полный путь к файлу. Это поле не редактируется и не сохраняется в файле.

<u>Формат</u>. Здесь указывается номер формата файла данных. Разные форматы файлов отличаются содержимым. По мере развития программы и появления новой информации, форматы файла меняются, увеличивая свой номер.

<u>Название шахты</u>. Здесь указывается название шахты.

Ниже располагается поле <u>Заметки</u>. Здесь можно вносить произвольную текстовую информацию о шахте (например, когда файл был создан или изменен, какие имеются особенности и др.).

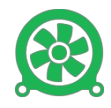

<u>GUID</u> и <u>Код предприятия</u>. идентификаторы шахты. Созданы для обмена информацией между разными программами.

Вкладка «Расчёт»

| Свойства шахты                                                                                                    | ×                                                           |
|----------------------------------------------------------------------------------------------------|-------------------------------------------------------------|
| Общие Расчет Вид Национальные стандар                                                                                                    | ты                                                          |
| Точность вычислений<br>○ 0.0001<br>○ 1Е-007<br>Физические показатели шахты<br>Средняя температура воздуха/массива, °С<br>Среднее давление, мм вод.ст.<br>Зана высочих докроартии роросий продол 20 | южаре<br>орого считать ветви наклонными<br>20,0<br>10332,56 |
| Зона высоких температур: верхнии предел, «С                                                                                                    | 40,0                                                        |
| нижний предел, °С<br>Пожар<br>Плотность рудничного воздуха, кг/м3<br>Температура в очаге пожара, °С<br>Отношение коэффициентов лучистого и конвект<br>теплообмена                                  | 1,2<br>1000<br>10<br>По умолчанию                           |
|                                                                                                    | <u>О</u> К О <u>т</u> мена                                  |

Рисунок 32 — Вкладка «Расчёт»

<u>Точность вычислений</u>. Указывает точность, при достижении которой итерационный процесс расчёта будет остановлен. В ПО «Вентиляция 2» точность отслеживается и по расходам, и по депрессиям. По умолчанию используется значение *1е-7*.

<u>Угол, начиная с которого считать ветви наклонными</u>. Этот параметр используется в расчёте устойчивости проветривания при пожаре. По умолчанию используется значение угла 5°.

<u>Распространять пламя в соседние ветви</u>. Если опция включена, то в случаях, когда протяженность зоны возгорания превышает длину ветви, эта зона будет распространена в смежные ветви. Если опция выключена, длина зоны возгорания будет ограничена длиной ветви, в которую был установлен очаг.

<u>Средняя температура (°C)</u>. Указывает среднюю температуру воздуха в шахте. Температура окружающей среды учитывается при расчёте тепловой депрессии пожара, обязательно экспортируется в программу «Ударная волна», где используется в расчётах.

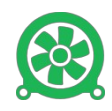

<u>Среднее давление</u>. Информационный параметр, указывающий среднее атмосферное давление в шахте. Экспортируется в программу «Ударная волна», где используется в расчётах.

<u>Плотность рудничного воздуха (кг/м3)</u>. Поле содержит значение плотности рудничной атмосферы. Используется в расчётах тепловой депрессии пожара. По умолчанию принимается значение *1,2 кг/м*<sup>3</sup>.

<u>Температура в очаге пожара (°С)</u>. Максимальная температура в очаге пожара. Используется в расчётах тепловой депрессии пожара. По умолчанию имеет значение 1000 °С.

<u>Отношение коэффициентов лучистого и конвективного теплообмена.</u> Указывает степень влияния лучистого и конвективного способов переноса тепла по отношению друг к другу. Используется в расчётах тепловой депрессии пожара. По умолчанию используется значение 10.

Вкладка «Вид»

| Свойства шахты                                                                                                    |                                                                                                    |              | ×               |
|----------------------------------------------------------------------------------------------------|----------------------------------------------------------------------------------------------------|--------------|-----------------|
| <u>Общие Расчет</u> <u>Вид</u> Нация<br>Узлы                                                                                                    | ональные стандарты<br>Выработки                                                                                                    |              |                 |
| <ul> <li>Номер сопряжения</li> <li>Координата Х</li> <li>Координата Y</li> <li>Координата Z</li> <li>Давление вентиляционное</li> <li>Отвод</li> <li>Температура</li> <li>Концентрация метана</li> <li>Влажность</li> <li>Координата поверхности</li> <li>Технический идентификато</li> <li>&lt;не используется&gt;</li> <li>Давление барометрическое</li> </ul> | <ul> <li>Номер ветви</li> <li>Номер начального сопряжения</li> <li>Номер конечного сопряжения</li> <li>Название ветви</li> <li>Длина ветви</li> <li>Угол наклона</li> <li>Поперечное сечение</li> <li>Периметр ветви</li> <li>Координата Z начального узла</li> <li>Координата Z конечного узла</li> <li>Координата Z конечного узла</li> <li>Координата Z конечного узла</li> <li>Суммарное сопротивление</li> <li>Суммарное сопротивление</li> <li>Скорость движения воздуха</li> <li>Дополнительная депрессия</li> <li>Расход</li> <li>Высота ветви</li> <li>Количество людей</li> </ul> |              | *               |
| Количество знаков после зап                                                                                                    | ятой 0                                                                                                    |              |                 |
| Выделить все Снять все                                                                                                    |                                                                                                    | Выделить все | Снять все       |
|                                                                                                    |                                                                                                    | <u>о</u> к   | О <u>т</u> мена |

Рисунок 33 — Вкладка «Вид»

Здесь можно выбрать колонки, отображаемые в таблицах узлов и ветвей. Изменение набора выводимых параметров может понадобиться, если большое количество колонок затрудняет работу с программой.

Для вывода в таблице той или иной колонки установите галочку напротив соответствующего параметра. Если значения параметра являются дроб-

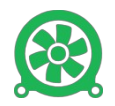

ными числами, то можно указать требуемое количество знаков после запятой в поле Количество знаков после запятой.

Выбрать необходимые колонки можно непосредственно в окне документа. Для этого щелкните правой кнопкой мыши в любом месте заголовка таблицы узлов или ветвей и выберите необходимые параметры.

#### Вкладка «Национальные стандарты»

| Свойства шахты                                   | ×      |
|--------------------------------------------------|--------|
| Общие Расчет Вид Национальные стандарты          |        |
|                                                  |        |
| Условные обозначения RU - Российская Федерация 🗸 |        |
|                                                  |        |
|                                                  |        |
|                                                  |        |
|                                                  |        |
|                                                  |        |
|                                                  |        |
|                                                  |        |
|                                                  |        |
|                                                  |        |
|                                                  |        |
|                                                  |        |
| ок                                               | Отмена |

Рисунок 34 — Вкладка «Национальные стандарты»

Здесь можно указать страну для отображения условных обозначений в соответствии с национальными нормативными документами. В настоящее время поддерживаются стандарты Российской Федерации и Республики Казахстан. Выбор стандарта влияет на горнотехнические условные обозначения.

### Открытие файла

Для открытия файла и повторного использования уже набранных ранее данных, выполните одно из следующих действий:

- выберите в главном меню пункт <u>Файл Открыть;</u>
- нажмите комбинацию клавиш <Ctrl+0>;
- нажмите кнопку ᄙ на панели инструментов <u>Файл</u>;

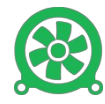

• перетащите с помощью мыши файл из *Проводника* в главное окно «Вентиляции 2».

### Сохранение и закрытие файла

Для сохранения данных на компьютер под текущим именем в главном меню выберите пункт <u>Файл – Сохранить</u> (сочетание клавиш <ctrl+s>) или нажмите кнопку 🖬 на панели инструментов <u>Файл</u>. Если файл сохраняется первый раз, то перед его сохранением будет запрошено имя.

Для сохранения данных в файле под новым именем выберите в главном меню пункт <u>Файл – Сохранить как...</u>. В окне сохранения файла укажите имя и место размещения файла и нажмите кнопку <u>Сохранить</u>.

Для завершения работы с файлом, выберите в главном меню <u>Файл</u> — <u>Закрыть</u>.

### Импорт и экспорт файлов других программ

В ПО «Вентиляция 2» имеется возможность открытия/сохранения файлов сторонних форматов – ПО «Водоснабжение», «Ударная волна» и «Редактор векторных моделей». Процесс переноса данных из этих файлов называется *импортом*, запись информации – *экспортом*.

Для импорта файлов:

- 1. выберите в главном меню <u>Файл Импорт...</u>;
- 2. в диалоге открытия укажите требуемый файл и нажмите кнопку <u>Открыть</u>;
- 3. сохраните файл под новым именем.

Для экспорта файла:

- 1. выберите в главном меню <u>Файл Экспорт...</u>;
- 2. в диалоге сохранения файла укажите его имя и расширение, выбрав последнее из списка *<u>Тип файла</u>*;
- 3. нажмите кнопку Сохранить.

Файл будет сохранен на компьютере, а данные, специфические для указанного ПО, будут иметь значения по умолчанию.

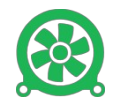

# Окно документа

В ПО «Вентиляция 2» у каждого документа есть три представления: табличный вид, технологическая схема и топологическая схема.

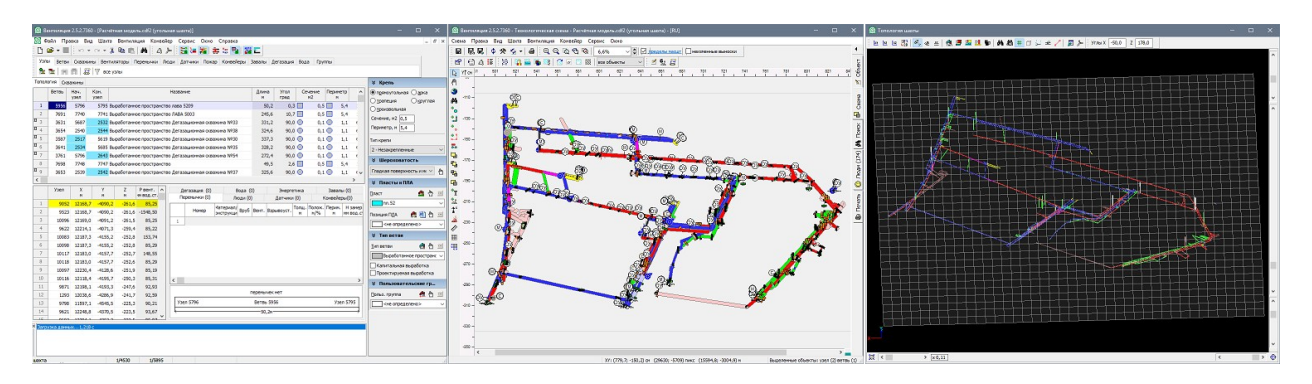

Рисунок 35— Окно документа (слева-направо): табличный вид, технологическая схема, топологическая схема

Документ в табличном виде отображается всегда, другие представления включаются при необходимости.

Табличный вид документа и технологическая схема предоставляют пользователю возможность просмотра и редактирования, в топологическом представлении возможен только просмотр модели.

### Табличный вид документа

Окно документа в табличном виде (рисунок 36) содержит информацию о ветвях и узлах шахты и предоставляет возможности для редактирования. При создании нового файла или открытии уже существующего, в рабочей области главного окна создается новое окно документа.

### Контекстные меню таблиц

Каждая таблица в окне документа имеет собственное контекстное меню с наиболее часто используемыми командами редактирования (рисунок 37).

Для вызова контекстного меню, щелкните в нужной таблице правой кнопкой мыши по ветви, узлу или объекту ветви (перемычке и др.).

# Окно «Технологическая схема»

Технологическая схема (рисунок 38) представляет собой проекцию сети горных выработок на плоскость. Эта проекция рассчитывается из координат X, Y, Z таблицы узлов окна документа. Порядок отображения ветвей на плоскости соответствует реальному расположению ветвей в пространстве.

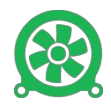

| 🋞 Be    | нтиляция  | a 2.5.2.73      | 50 - [Расч   | іётная моде. | ль.cdf2 (уго | льна | ая шахта)]                |           |           |          |           |            | -                 |                 |
|---------|-----------|-----------------|--------------|--------------|--------------|------|---------------------------|-----------|-----------|----------|-----------|------------|-------------------|-----------------|
| 🛞 Φι    | айл Пра   | авка Ви         | ıд Шахт      | а Вентиля    | ция Конве    | ейер | о Сервис Окно Справка     |           |           |          |           |            |                   | _ 8 ×           |
| D C     | i - 🚽     | 10.             | - Ci - +     | አ 🖻 🛍        | MA           | Þ    | - 1 😫 🏣 🔚 🗮 🔛 🎬           | E         |           |          |           |            |                   |                 |
| Узль    | Ветви     | Скважи          | ины Вент     | тиляторы Г   | Теремычки    | Люд  | и Датчики Пожар Конвейеры | Завалы Д  | leгазация | Вода     | Группы    |            |                   |                 |
| ۰.      | 💀   ««    | <b>a</b> 15     | I            | а узлы       |              |      | . <b>H</b>                |           |           |          |           |            |                   |                 |
| Topon   |           | 3146   <b>6</b> | , 10         | - ,5/12/     |              |      |                           |           |           |          |           |            | Y Knoni           |                 |
| Torione | Remai     | ажины           | Kau          |              |              |      | lana uta                  | Deven     | Veee      | Course   |           |            | ⊗ крепь           | 0               |
|         | DEIBB     | нач.<br>узел    | хон.<br>узел | Таблиц       | а ветвей     | i '  | пазвание                  | м         | град      | M2       | ие пер    | Melp A     | • прямоугольн     | ая Одрка        |
| 615     | 1525      | 934             | 933          | Лава 5210 в  | ыраб. пр-во  |      |                           | 194,1     | 9,6       |          | 0,5       | 5,4        |                   | О круглая       |
| 616     | 837       | 641             | 559          | Выработанн   | ое пространс | тво  |                           | 109,7     | 4,2       |          | 0,5 📃     | 2,9        | Спроизвольна      | H               |
| 617     | 1560      | 968             | 964          | Выработанн   | ое пространо | тво  | лава 5210                 | 196,1     | 8,2       |          | 0,5 📃     | 5,4        | Сечение, м2 19    | 9,7             |
| 618     | 5348      | 5042            | 5050         | Выработанн   | ое пространо | тво  | Конвейерный штрек 5208    | 73,3      | 2,1       |          | 0,5 📃     | 5,4 :      | Периметр, м 1     | 7,9             |
| 619     | 8223      | 8337            | 1272         | Выработанн   | ое пространс | тво  | Сбойка №14-2              | 42,1      | 4,3       |          | 0,5 📃     | 5,4        | Тип крепи         |                 |
| по      | 1491      | 1213            | 8337         | Сбойка №14   | 1-2          |      |                           | 5,0       | 4,3       |          | 19,7 📕    | 17,9       | 2 - Незакреплен   | ные 🗸           |
| 621     | 300       | 159             | 161          | Лава № 520   | 3 (выработа  | нное | е пространство)           | 287,2     | 13,7      |          | 0,5 📃     | 2,9        | X Illenovoga      | TOCTL           |
| 622     | 1432      | 631             | 7433         | Выработанн   | ое пространо | тво  |                           | 8,9       | 2,0       |          | 0,5 📃     | 5,4 🖓      | Ф шерохова        | тоств           |
| <       |           |                 |              |              |              |      |                           |           |           | -        |           | >          | Гладкая повер:    | кность и ме 🗸 🗄 |
| Taf     | Узел      | Х               | Y            | Z            | Р вент.      |      | Дегазация (0) Вода (      | 0)        | Энергет   | ика      | Зав       | алы (0)    | 🗧 Пласты и І      | пла             |
| 1       | 0052      | 12169           | ™<br>7 _4090 | 2 -261.6     | 111 BOD.CT.  | Ш    | Перемычки (1) Люди (0     | )         | Датчики   | (1)      | Конве     | йеры(0)    | Пласт             | 🐴 🗄 🖃           |
| 2       | 9052      | 12168           | 7 -4090      | ,2 -261,6    | -1548.50     | Ш    | Номер Иатериал/ Вруб      | Вент. Взр | ывоуст. Т | олщ.По   | лож. Пери | м. Н замер | пл.52             | ~               |
| 3       | 10096     | 12169.          | 0 -4091      | .2 -261.5    | 85.25        | H    | 1 370 Europag             |           |           | 00 28    | 86 179    | ни водас   | Позиция ПЛА       | \land 🕑 👆 🗔     |
| 4       | 9622      | 12214.          | 1 -4071      | .3 -259.4    | 85.22        | H    |                           |           | ц ,       | .,00 2,0 | 17,5      |            | 217               |                 |
| 5       | 10083     | 12187.          | 3 -4155      | .2 -252.8    | 153.74       | ш    |                           |           |           |          |           |            | 217               | ~               |
| 6       | 10098     | 12187,          | 3 -4155      | ,2 -252,8    | 85,29        | ш    |                           | ~         |           |          |           |            | 🛛 Тип ветви       |                 |
| 7       | 10117     | 12183,          | 0 -4157      | ,7 -252,7    | 148,55       | ш    | таблиці                   | ы объе    | ктов ве   | тви      |           |            | <u>Т</u> ип ветви | 🚓 🗄 三           |
| 8       | 10118     | 12183,          | 0 -4157      | ,7 -252,6    | 85,29        |      |                           |           |           |          |           |            | Шахтная           | свежая 🗸        |
| 9       | 10097     | 12230,          | 4 -4128      | ,6 -251,9    | 85,19        |      |                           |           |           |          |           |            | Капитальная       | выработка       |
| 10      | 10116     | 12118,          | 4 -4195      | ,7 -250,3    | 85,31        | 11   |                           |           |           |          |           |            | Проектируем       | ая выработка    |
| 11      | 9871      | 12198,          | 1 -4193      | ,3 -247,6    | 92,93        |      | <                         |           |           |          |           | >          | Х Пользовал       | ельские го      |
| 12      | 1293      | 12038,          | 6 -4286      | ,9 -241,7    | 92,59        |      | ( <u>20</u> ;             |           | ×         |          | 2.24      |            |                   | A h —           |
| 13      | 9798      | 11597,          | 1 -4545      | ,5 -225,3    | 90,21        |      | 2,9M                      |           | *         |          | 2,2M      |            | Польз. группа     | 🧖 🖞 😐           |
| 14      | 9621      | 12248,          | 8 -4370      | ,5 -223,5    | 93,67        |      | Узел 1213                 | Ветвь 14  | 91        |          | 3         | зел 8337   | <не опред         | целено> ~       |
| 15      | 9693      | 12294,          | 1 -4353      | ,3 -222,5    | 85,07        | Л    | ¥                         | —-5,0м-   |           |          |           | y          |                   |                 |
| Baro    | ака данн  | JV 143          | 7.6          |              |              |      |                           |           |           |          |           |            |                   |                 |
|         | эка даппи | JIX111 1/1J     |              |              |              |      |                           |           |           |          |           |            |                   |                 |
|         |           |                 |              |              | Окн          | о с  | ообщения                  |           |           |          |           |            |                   |                 |
|         |           |                 |              |              |              |      |                           |           |           |          |           |            |                   |                 |
| шахта   |           |                 |              | 1/4530       | 620/589      | 95   | Изменен                   |           |           |          |           |            |                   |                 |

Рисунок 36 — Окно документа (табличный вид)

| 8            | Копировать ветви - 1 шт.      | Ctrl+C      | Копировать узлы - 1 шт. | Ctrl+C |            | Копировать перемычку           |
|--------------|-------------------------------|-------------|-------------------------|--------|------------|--------------------------------|
| ß            | Вставить                      | Ctrl+V      | Вставить                | Ctrl+V | ite⊔<br>en | Копировать параметры перемычки |
| <b> </b> 2   | Копировать параметры ветви    | Alt+C       | Добавить узел           |        | <b>9</b>   | Добавить перемычку             |
| <u>•</u>     | Добавить ветвь                |             | Удалить узлы            |        | <b>=</b>   | Удалить перемычку              |
| <b>.</b>     | Удалить ветви                 |             | Поверхностный узел      |        |            | Расчитать сопротивление по Q   |
| ***          | Разбить ветвь                 | Ctrl+B      | Выход на поверхность    |        |            | Расчитать сопротивление окна   |
| ₩            | Трансформировать              | Ctrl+T      | Свойства узла           | Ctrl+J | r          | Свойства перемычки             |
|              | Проложить вентиляционный став |             | Трансформировать        | Ctrl+T | Gr         | Список перемычек               |
| R            | Рассчитать сопротивление      | Alt+R       | Разорвать связь в узле  |        |            |                                |
| R            | Рассчитать сопротивление по α | Shift+Alt+R |                         |        |            |                                |
| r            | Свойства ветви                | Ctrl+J      | Фильтр                  | >      | $\sim$     | Сообщения                      |
| 2            | Вентилятор из библиотеки      |             | На схему                |        |            |                                |
|              | Пожар корректируемый          |             |                         |        |            |                                |
|              | Пожар типовой                 |             |                         |        |            |                                |
| <b></b>      |                               |             |                         |        |            |                                |
|              | Фильтр                        | •           |                         |        |            |                                |
|              | На схему                      |             |                         |        |            |                                |
| $\checkmark$ | Сообщения                     |             |                         |        |            |                                |

Рисунок 37 — Контекстные меню таблиц (слева-направо): ветвей, узлов, перемычек

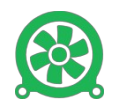

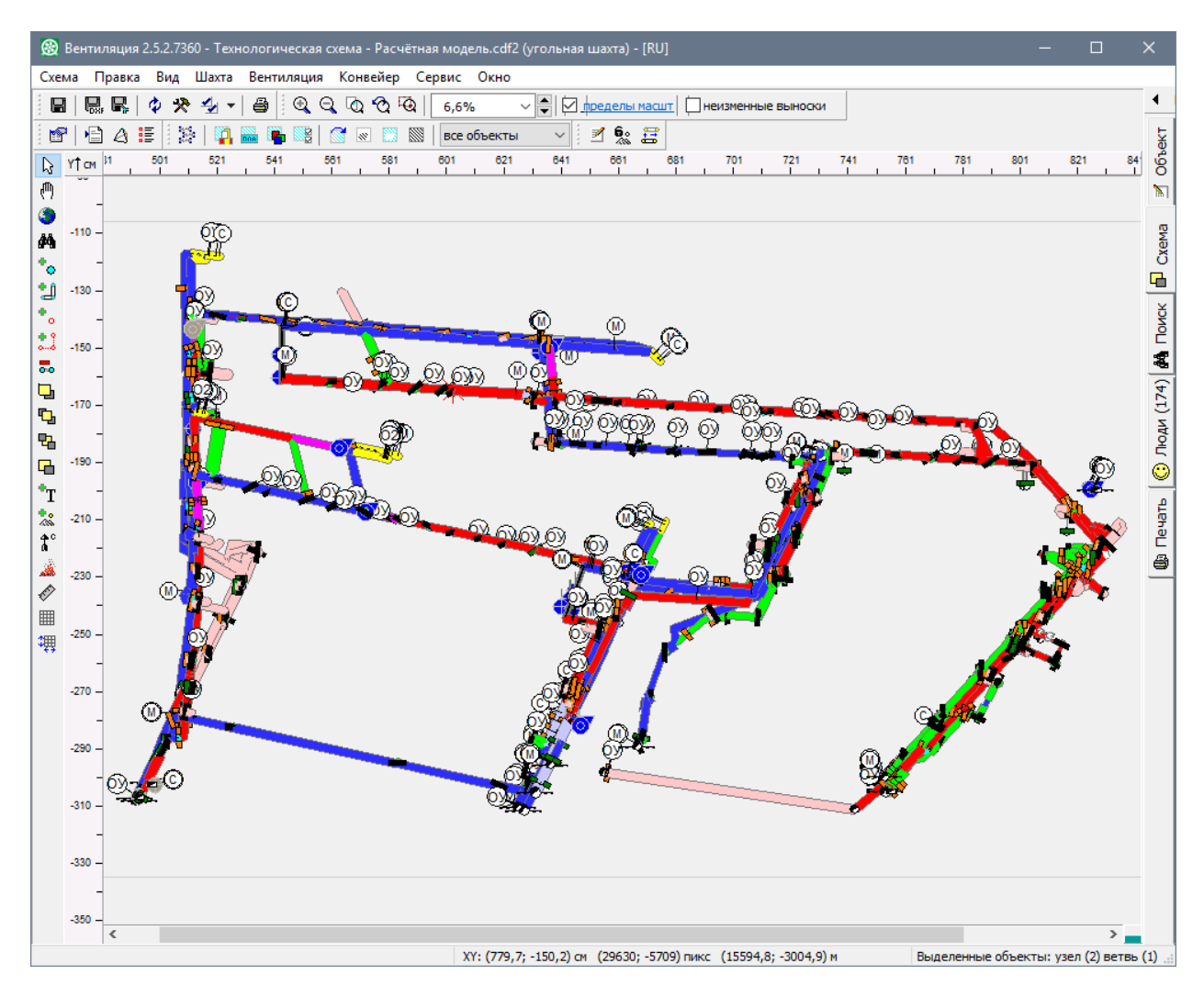

Рисунок 38 — Технологическая схема

Для работы с технологической схемой выберите пункт меню <u>Шахта – Техно-</u> <u>логическая схема</u>или нажмите кнопку на панели инструментов главного окна.

☐ Для быстрого вызова схемы нажмите клавишу <F7>. Для возврата в главное окно, нажмите ещё раз клавишу <F7>.

Функциональность технологической схемы:

- Просмотр сети горных выработок в проекции на любую плоскость (по умолчанию на плоскость ХҮ). К средствам просмотра технологической схемы относятся масштабирование и сдвиг схемы, а также картанавигатор, которая позволяет быстро переместиться к нужному участку схемы.
- Включение и выключение отображения различных атрибутов ветвей и узлов, таких как вентиляторы, перемычки, условные обозначения,

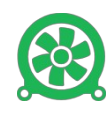

люди, направление движения воздуха, номера, результаты, комментарии и т.д.

- Раскраска ветвей по пластам, по позициям ПЛА, по типам выработок и по пользовательским группам. Возможность отключения и включения отображения ветвей, принадлежащих пласту (позиции ПЛА, типу выработки, пользовательской группе). Раскраска ветвей по признаку свежая/исходящая и свежая/задымленная.
- Полноценное редактирование объектов на технологической схеме.
- Создание и редактирование текстовых блоков.
- Поддержка нескольких вариантов схемы.
- Печать технологической схемы с большим набором настроек и с предварительным просмотром.
- Экспорт технологической схемы в графический файл.
- Настройка и сохранение параметров отрисовки (цветовых схем).

# Окно «Топологическая схема»

Топологическая схема представляет собой трехмерную модель сети горных выработок шахты.

Окно «<u>Топологическая схема</u>» можно вызвать из пункта меню главного окна <u>Шахты — Топологическая схема</u> (<F8>) или, нажав кнопку инструментов главного окна.

При открытии окна «<u>Топологическая схема</u>» программа пытается подобрать масштаб схемы таким образом, чтобы в области отображения поместилась вся шахта.

Шахта при открытии изображается в плоскости XZ, ось Y направлена от экрана на пользователя.

Функциональность топологической схемы:

- Просмотр трехмерной модели в любом ракурсе в масштабе от 1 до 2000%.
- Линейное масштабирование модели по оси Z в масштабе от 1 до 900%.

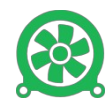

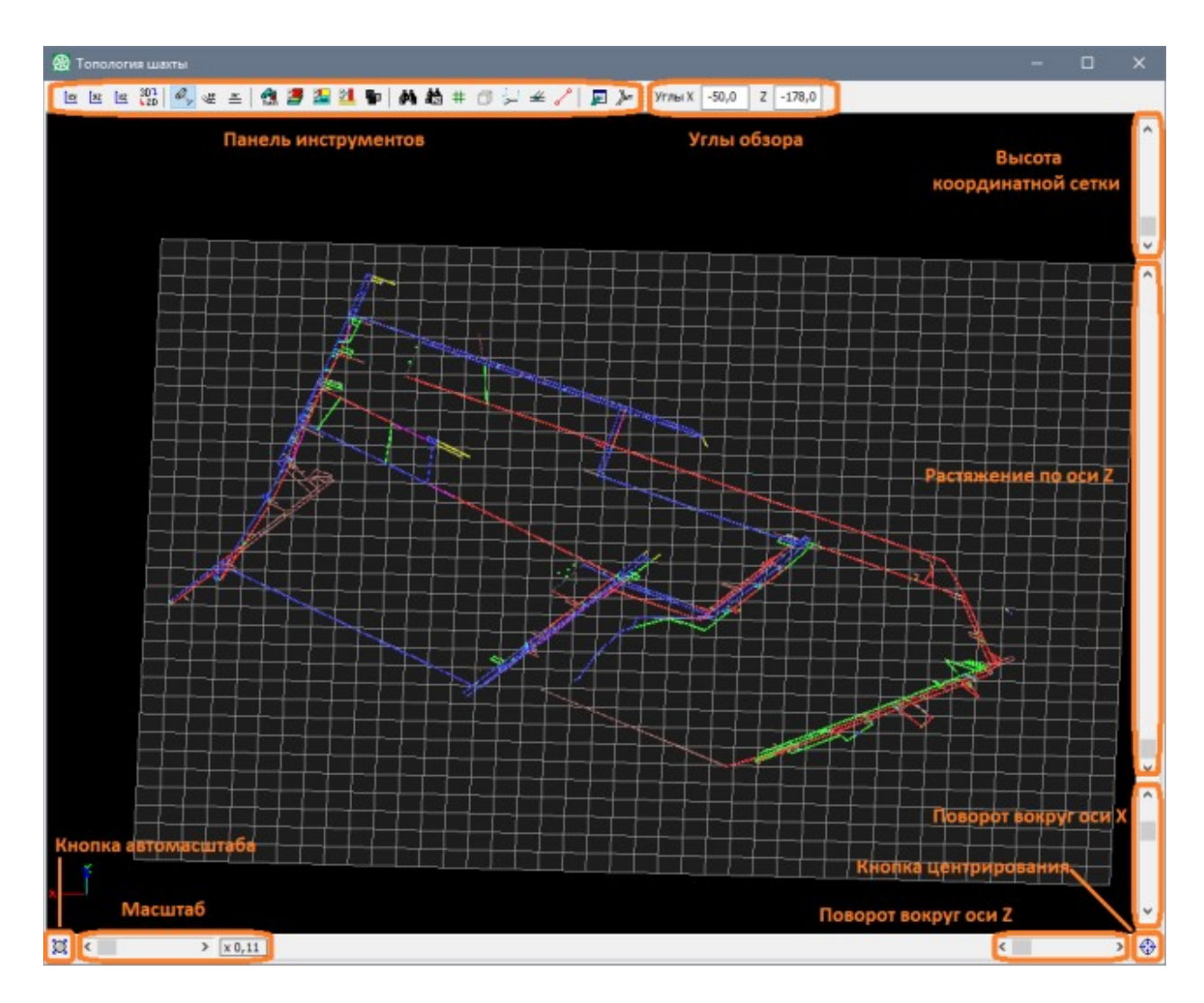

Рисунок 39 — Топологическая схема

- Формирование варианта технологической схемы на основе выбранного ракурса.
- Вывод номеров узлов и номеров ветвей.
- Раскраска ветвей по пластам, позициям ПЛА, типам выработок и пользовательским группам с возможностью их включения и отключения.

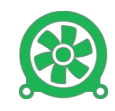

# Проведение расчётов

### Расчёт нормального воздухораспределения

Для проведения расчёта нормального воздухораспределения выберите пункт главного меню *Вентиляция – Нормальное воздухораспределение* или нажмите клавишу < F9>.

Если на модели установлен очаг пожара, появится предупреждающее окно Все очаги пожара будут отключены. Продолжить? Для продолжения работы нажмите кнопку <u>Да</u>.

Программа проверит корректность топологии шахты и, в случае отсутствия ошибок, запустит расчёт.

При этом в <u>окне сообщений</u> появятся сообщения о текущем состоянии расчёта (подготовка данных, проведение итерационного процесса, получение результатов).

*Окно сообщений* не показывается при создании файла, но оно появляется автоматически при проверке данных.

Окно сообщений можно показать принудительно, выбрав пункт меню Вид – Сообщения.

В ходе расчёта вычисляются следующие параметры:

- расходы в ветвях;
- депрессии в ветвях;
- давление в узлах шахты.

Результаты расчёта нормального воздухораспределения можно посмотреть в таблице ветвей и таблице узлов окна документа. При необходимости данные в таблицах можно отсортировать по нужному параметру. Результаты расчёта и направление движения воздуха в ветвях также можно посмотреть на технологической схеме (см. стр. 31).

### Расчёт аварийного воздухораспределения

Расчёт аварийного воздухораспределения отличается от расчёта нормального воздухораспределения необходимостью наличия установленного пожара в выработках шахты.

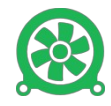

| 🋞 Be                                                                          | нтиляция                                                      | 2.5.2.736                                    | і0 - [Расчі                             | ётная модел                     | ль.cdf2 (угол              | пьна         | ая шахт          | та)]          |                    |                |                 |            |      |                          |      | —               |             | ×        |
|-------------------------------------------------------------------------------|---------------------------------------------------------------|----------------------------------------------|-----------------------------------------|---------------------------------|----------------------------|--------------|------------------|---------------|--------------------|----------------|-----------------|------------|------|--------------------------|------|-----------------|-------------|----------|
| 🛞 Φι                                                                          | айл Пра                                                       | вка Ви,                                      | д Шахта                                 | а Вентиля                       | ция Конве                  | ейер         | о Сер            | овис Окно     | О Спра             | ка             |                 |            |      |                          |      |                 | -           | Ξ×       |
| D o                                                                           | i - 🛱                                                         | 1 IN +                                       | - CH + .                                | 🖻 💼                             | MA                         | »            |                  | i 🚂 🚟 🛛       |                    | R 🛛            | E               |            |      |                          |      |                 |             |          |
| Узль                                                                          | Ветви                                                         | Скважи                                       | ны Вент                                 | иляторы П                       | еремычки                   | Люд          | и Да             | тчики Пож     | ар Коне            | ейеры          | Завалы          | Дегазация  | Bo   | а Группы                 |      |                 |             |          |
| •                                                                             | <b>1</b>                                                      |                                              | 🗑 все                                   | узлы                            |                            |              |                  |               |                    |                |                 | H          |      |                          |      |                 |             |          |
| Тополо                                                                        | гия Скв                                                       | ажины                                        | 1 -                                     |                                 |                            |              |                  |               |                    |                |                 |            |      |                          |      | ∀ Крепь         |             |          |
|                                                                               | Ветвь                                                         | Нач.                                         | Кон.                                    |                                 |                            | -            | Названи          | ие            |                    |                | Ллина           | Угол       | C    | ечение Перима            | et A |                 |             |          |
|                                                                               |                                                               | узел                                         | узел                                    |                                 |                            |              |                  |               |                    |                | м               | град       |      | м2 м                     |      |                 |             | ag       |
| 2036                                                                          | 1778                                                          | 8804                                         | 1336 8                                  | Выработанно                     | ре пространс               | тво          | лава 5           | 004           |                    |                | 35              | 9 11,      | 4 📃  | 0,5                      | 5,   | Опроизвольная   | 0 24,       |          |
| <sup>11</sup> 2037                                                            | 6859                                                          | 6826                                         | 6818                                    | Выработанно                     | ре пространс               | тво          | Сквахи           | ина №14 а     |                    |                | 331             | 9 90,      | • 🔿  | 0,2 🔘                    | 1,   | Сечение, м2 0 с |             |          |
| 2038                                                                          | 1125                                                          | 4728                                         | 6826 8                                  | Выработанно                     | ре пространс               | тво          |                  |               |                    |                | 40              | 2 3,       | • 🔿  | 0,5 🔵                    | 2,   |                 | _           |          |
| 2039                                                                          | 8003                                                          | 8069                                         | 8068 8                                  | Выработанно                     | ре пространс               | тво          |                  |               |                    |                | 39              | .8 3,      | 6    | 0,5                      | 5,   |                 |             |          |
| 2040                                                                          | 3293                                                          | 2592                                         | 2593 E                                  | Выработанно                     | ре пространс               | тво          | Диагон           | нальная сбой  | іка №11            |                | 18              | .8 14,     | 8 🔼  | 0,5 🔼                    | 2,   | Тип крепи       |             |          |
| 2041                                                                          | 9368                                                          | 9584                                         | 9595 E                                  | Выработанно                     | ре пространс               | тво          |                  |               |                    |                | 82              | 1 2,       | 5    | 0,5                      | 5    | 2 - Незакреплен | ные         | $\sim$   |
| 2042                                                                          | 2519                                                          | 1925                                         | 1930 E                                  | Выраб. пр-во                    | Лава 5209                  |              |                  |               |                    |                | 201             | .9 6,      | 7    | 0,5                      | 5    | 🖇 Шероховат     | ость        |          |
| -                                                                             | 2495                                                          | 10123                                        | 10047 E                                 | Выработанно                     | ре пространс               | тво          | Скважи           | ина №22а      |                    |                | 338             | .8 89,     | 2 🔘  | 0,0 🔘                    | 0,   |                 |             | L De     |
| 2044                                                                          | 2505                                                          | 1454                                         | 1449 E                                  | Выработанно                     | ре пространс               | тво          |                  |               |                    |                | 90              | .9 1,      | 2    | 0,5                      | 5, ~ | Гладкая поверх  | ность и ме  | <u> </u> |
|                                                                               |                                                               |                                              |                                         |                                 | -                          |              |                  |               |                    |                |                 |            |      |                          | /    | 🗧 Пласты и П    | ЛА          |          |
|                                                                               | Узел                                                          | X                                            | Y<br>M                                  | Z                               | Р вент. л<br>им вод.ст.    |              | Дег              | азация (0)    |                    | Вода (0)       |                 | Энергетик  | a    | Завалы (0)               |      | Пласт           | <b></b> {   | h        |
| 1                                                                             | 9052                                                          | 12168,7                                      | 7 -4090,                                | 2 -261,6                        | 84,85                      | l r          | nep              |               | 1                  | юди (0)        | 4               | атчики (0) | _    | конвеиеры(0)             |      | пл.50           |             | ~        |
| 2                                                                             | 9523                                                          | 12168,7                                      | 7 -4090,                                | 2 -261,6                        | -1548,96                   |              |                  | Номер         | Материа<br>онструк | ал/<br>ци Вруб | Вент. В         | зрывоуст.  | Толщ | . Полож. Перим.<br>м/% м | MM   | Beering DDA     | 👍 📖 /       | íh       |
| 3                                                                             | 10096                                                         | 12169,0                                      | -4091,                                  | 2 -261,5                        | 84,85                      |              | 1                | б/н 417       | Бетонна            | я 🔽            |                 |            | 1,00 | 324,43 0,6               |      |                 | fină 🔛 l    |          |
| 4                                                                             | 9622                                                          | 12214,1                                      | 4071,                                   | 3 -259,4                        | 84,82                      |              |                  |               |                    |                |                 |            |      |                          |      | С Сне опреде    | елено>      |          |
| 5                                                                             | 10083                                                         | 12187,3                                      | -4155,                                  | 2 -252,8                        | 153,34                     |              |                  |               |                    |                |                 |            |      |                          |      | 🗧 Тип ветви     |             |          |
| 6                                                                             | 10098                                                         | 12187,3                                      | -4155,                                  | 2 -252,8                        | 84,89                      |              |                  |               |                    |                |                 |            |      |                          |      | Тип ветви       | <u>ଲ</u> 🖣  | b        |
| 7                                                                             | 10117                                                         | 12183,0                                      | -4157,                                  | 7 -252,7                        | 148,15                     |              |                  |               |                    |                |                 |            |      |                          |      | Выработан       | ное простр  | анс 🗸    |
| 8                                                                             | 10118                                                         | 12183,0                                      | -4157,                                  | 7 -252,6                        | 84,89                      |              |                  |               |                    |                |                 |            |      |                          |      |                 | PLIDEGOTICE |          |
| 9                                                                             | 10097                                                         | 12230,4                                      | 4 -4128,                                | .6 -251,9                       | 84,79                      |              |                  |               |                    |                |                 |            |      |                          |      |                 | я выработка | ka       |
| 10                                                                            | 10116                                                         | 12118,4                                      | 4 -4195,                                | 7 -250,3                        | 84,91                      |              | <                |               |                    |                |                 |            |      |                          | >    | N Remain        |             | -        |
| 11                                                                            | 9871                                                          | 12198,1                                      | 4193,                                   | 3 -247,6                        | 92,44                      |              |                  |               |                    |                |                 |            |      |                          |      |                 | альские гр  | )        |
| 12                                                                            | 1293                                                          | 12038,6                                      | -4286,                                  | 9 -241,7                        | 92,10                      |              | É                |               |                    |                | 32 <b>4,4</b> M |            |      | ¥                        | 7    | Польз. группа   | 🙇 f         | ð 🖃      |
| 13                                                                            | 9798                                                          | 11597,1                                      | 4545,                                   | 5 -225,3                        | 90,42                      |              | Узел             | 10123         |                    | E              | Зетвь 249       | 5          |      | Узел 10047               | 7    | <не опред       | елено>      | ~        |
| 14                                                                            | 9621                                                          | 12248,8                                      | 3 -4370,                                | 5 -223,5                        | 93,19                      | .            | ₩                |               |                    |                | -338,8м-        |            |      |                          | →    |                 |             |          |
| 15                                                                            |                                                               | 10004-1                                      | 4959                                    | 2 222 5                         | 04.67                      |              |                  |               |                    |                |                 |            |      |                          | -    |                 |             |          |
| <ul> <li>най</li> <li>Запус</li> <li>под</li> <li>про</li> <li>пол</li> </ul> | ідены оши<br>к расчета<br>готовка и<br>ведение и<br>учение ре | юки или в<br>сходных<br>перацион<br>зультато | ыданы пр<br>данных<br>ного проц<br>в Ok | оедупрежден<br>Ok<br>цесса 9314 | ния<br>Оп<br>4 итераций (: | КН (<br>13,5 | о сос<br>15 сек) | общений<br>Ok | й                  |                |                 |            |      |                          | Ŷ    |                 |             |          |
| шахта                                                                         |                                                               |                                              |                                         | 1/4530                          | 2043/589                   | 95           | Измен            | нен           |                    |                |                 |            |      |                          |      |                 |             |          |

Рисунок 40 — Окно сообщений

Если очаг пожар уже ранее установлен в шахте:

- Запустите расчёт через пункт меню <u>Вентиляция Аварийное воздухо-</u> <u>распределение</u> или нажав комбинацию клавиш <<u>Shift+F9></u>.
- Можно установить пожар в другой ветви, в случае установки корректируемого пожара появится запрос <u>Все очаги пожаров будут удалены.</u> <u>Продолжить?</u>

Если пожар в шахте не установлен

- 1. Выберите в таблице ветвей или на технологической схеме нужную ветвь.
- 2. Щелкните по данной ветви правой кнопкой мыши.
- 3. Выберите в контекстном меню тип пожара: <u>Пожар типовой</u> или <u>Пожар корректируемый...</u> (с возможностью установки параметров).

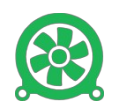

После установки пожара расчёт аварийного воздухораспределения будет проведен автоматически.

Если в настройках программы (см. стр. 19) выбран пункт <u>Автоматически</u> <u>показывать окно со списком опрокинутых ветвей</u>, то откроется информационное окно <u>Ветви с опрокинутыми струями</u>.

| аг пожа                                                                       | ара 7691 - Вырабо | танное про | странство Л | -7,7 мм вод | .ст. <u>У</u> дал | ить В т <u>а</u> бл | ицу На с <u>х</u> е | му |  |
|-------------------------------------------------------------------------------|-------------------|------------|-------------|-------------|-------------------|---------------------|---------------------|----|--|
| Ветвь Название Q норм. Н норм. Норм. доп. Н, мл вод.ст. Ми вод.ст. Ми вод.ст. |                   |            |             |             |                   |                     |                     |    |  |
| 7691                                                                          | Выработанное пр   | 0          | 0,0         | 0,0         | 0                 | 6,0                 | -7,7                | [  |  |
| 7698                                                                          | Выработанное пр   | 0          | 0,0         | 0,0         | 0                 | 0,1                 | 0,0                 |    |  |
| 7654                                                                          | Выработанное пр   | 0          | 0,0         | 0,0         | 0                 | 0,0                 | 0,0                 |    |  |
| 1539                                                                          | Выработанное пр   | 0          | 0,0         | 0,0         | 0                 | 0,0                 | 0,0                 |    |  |
| 1514                                                                          | Выработанное пр   | 0          | 0,0         | 0,0         | 0                 | 0,1                 | 0,0                 |    |  |
| 1624                                                                          | Puesferrauses pe  | 0          | 0.0         | 0.0         | 0                 | 0.0                 | 0.0                 |    |  |

Рисунок 41 — Окно «Ветви с опрокинутыми струями»

Результаты расчёта аварийного воздухораспределения можно посмотреть в таблице ветвей и таблице узлов окна документа. Результаты расчёта и направление движения воздуха в ветвях также можно посмотреть на технологической схеме.

#### Установка корректируемого очага пожара

Если выбран пункт <u>Пожар корректируемый...</u> откроется окно <u>Установка</u> очага пожара (рисунок 42).

В блоке «<u>Параметры ветви</u>» представлена информация о ветви, в которой устанавливается очаг пожара.

В блоке «*Параметры пожара*» представлены текущие параметры очага пожара.

Положение очага пожара в ветви можно устанавливать с помощью полосы прокрутки в блоке «<u>Положение пожара</u>» в центральной части окна.

В блоке «<u>Результаты расчёта</u>» представлены таблица депрессий пожара по времени в выработке и таблица температур в выработке.

Ниже представлены график «<u>Депрессия пожара</u>» — зависимость депрессии пожара от времени и график «<u>Температура в выработке</u>» — зависимость температуры в выработке от времени горения и положения пожара.

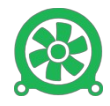

| Установка очага пожара                                                     |                                                                 |         | Результ          | Tart  | ы расч            | іёта              | ×        |
|----------------------------------------------------------------------------|-----------------------------------------------------------------|---------|------------------|-------|-------------------|-------------------|----------|
| Ветвь                                                                      |                                                                 | Время   | Депрессия        | ^     | Х, м              | T-pa, C           |          |
| Длина235,0 м                                                               |                                                                 | 10      | 11,26            |       | 0,0               | 16,0              |          |
| угол. Параметры ветви <sub>8,9</sub> •                                     |                                                                 | 20      | 16,51            |       | 7,8               | 473,4             |          |
| Сечение                                                                    |                                                                 | 30      | 19,58            |       | 15,7              | 718,2             |          |
| Проветриваниевосход.                                                       |                                                                 | 40      | 21,60            |       | 23,5              | 849,2             |          |
| Q до пожара, 12 м3/с (106%)                                                |                                                                 | 50      | 23,01            |       | 31,3              | 919,3             |          |
| Сопротивление                                                              |                                                                 | 60      | 24,06            |       | 39,2              | 956,8             |          |
| емпература до пожара                                                       |                                                                 | 70      | 24,87            |       | 47,0              | 976,9             |          |
| Расстояние от очага до конца ветви, м. 235.0                               |                                                                 | 80      | 25,51            |       | 54,8              | 941,1             |          |
| Время с момента возникн, пожара, мин. 150                                  | 70.2 20.17                                                      | 90      | 26,04            |       | 62,7              | 885,1             |          |
| Температура в очаге пожара, °С 1000,0                                      |                                                                 | 100     | 26,49            |       | 70,5              | 832,4             |          |
| Плотность рудничного воздуха, кг/м3., 1,2                                  | ие пожара                                                       | 110     | 26,87            |       | 78,3              | 782,9             |          |
| Отношение коэффициентов лучистого Ht = 28,6 мм вод.ст                      |                                                                 | 120     | 27,21            |       | 86,2              | 736,4             |          |
| и конвективного теплообмена                                                |                                                                 | 130     | 27,52            |       | 94,0              | 692,8             |          |
| Гемпература на исходящеи, «С [236                                          |                                                                 | 140     | 27,80            | ×     | 101,8             | 651,8             | <b>×</b> |
| Цепрессия пожара                                                           | С 100 на сорения<br>30на сорения<br>(150 мин)<br>200 на сорения | Темпер  | атура в выр      | абот  | ке<br>            |                   | 4 F      |
| 1 1 2 2 2 2 2 2 2 2 2 2 2 2 2 2 2 2 2 2                                    | 38 17 D                                                         | 8 8 8   | 89<br>115<br>128 | 141   | 153<br>166<br>179 | 192<br>205<br>218 | 3        |
| Время, мин.                                                                |                                                                 |         | Координа         | га, м |                   |                   |          |
|                                                                            | <                                                               |         |                  |       |                   |                   | >        |
| Время с момента<br>возникновения пожара, мин 150 Депрессия 28,6 мм вод.ст. | Длина зоны<br>горения, м 49,5                                   | Координ | ата, м 0         | Te    | емперату          | pa,℃ 16,0         |          |
| Продолжительность пожара                                                   |                                                                 |         |                  | (     | ОК                | Отмена            |          |

Рисунок 42 — Окно «Установка очага пожара»

Основными параметрами пожара являются время его горения и местоположение пожара в ветви. Также можно задать температуру в очаге пожара, плотность рудничного воздуха и отношение коэффициентов лучистого и конвективного теплообмена.

Время с момента возникновения пожара можно задать в блоке «<u>Продолжи-</u> <u>тельность пожара</u>».

Для установки пожара с указанными параметрами нажмите кнопку <u>ОК</u>.

### Устойчивость проветривания

Под расчётом устойчивости проветривания подразумевается расчёт воздухораспределения при изменении величины аэродинамического сопротивления в одной или нескольких ветвях.

Расчёт и анализ производятся в окне *Расчёт устойчивости при разрушении* <u>шлюзов</u>, которое можно вызвать из пункта главного меню *Вентиляция* — <u>Устойчивость проветривания...</u>

При открытии окна автоматически происходит проверка данных и расчёт нормального воздухораспределения.

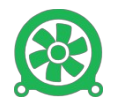

| Ø  | Расч     | ет устойчивости п  | іри разруг             | шении шл      | ЮЗОВ      |                   |              |            |                           |              |               |                |      | —         |   | ×        |
|----|----------|--------------------|------------------------|---------------|-----------|-------------------|--------------|------------|---------------------------|--------------|---------------|----------------|------|-----------|---|----------|
| Be | тви С    | лции               |                        |               |           |                   |              | Определяю  | цие <mark>о</mark> бъекты |              |               |                |      |           |   |          |
|    | Ветвь    | Название           | R<br>km                | R перем<br>km | Q<br>м3/с | Q расчет.<br>м3/с | ^            | Ветвь      | Назва                     | ние          | R ветви<br>km | R переми<br>km | ычек | Q<br>м3/с |   |          |
|    | 5956     | Выработанное про   | 104,2131:              |               | 0         |                   |              |            |                           |              |               |                |      |           |   |          |
|    | 7691     | Выработанное про   | 162,0314               |               | 0         |                   |              |            |                           |              |               |                |      |           |   |          |
|    | 3631     | Выработанное про   | 680,00000              | 250,0000      | 0         |                   |              |            |                           |              |               |                |      |           |   |          |
|    | 3654     | Выработанное про   | 657,00000              | 250,0000      | 0         |                   |              |            |                           |              |               |                |      |           |   |          |
|    | 3587     | Выработанное про   | 600,00000              | 250,0000      | 0         |                   |              |            |                           |              |               |                |      |           |   |          |
|    | 3641     | Выработанное про   | 610,00000              | 250,0000      | 0         |                   |              |            |                           |              |               |                |      |           |   |          |
|    | 3761     | Выработанное про   | 690,00000              | 250,0000      | 0         |                   |              |            |                           |              |               |                |      |           |   |          |
|    | 7698     | Выработанное про   | 114,07213              |               | 0         |                   |              |            |                           |              |               |                |      |           |   |          |
|    | 3653     | Выработанное про   | 610,00000              | 250,0000      | 0         |                   |              |            |                           |              |               |                |      |           | _ |          |
|    | 5870     | Выработанное про   | 100,5928               |               | 0         |                   |              | Удалить    | < Найти                   | Рассчитать Г | R перемычек   | Вв             | epx  | Вниз      | ( | Очистить |
|    | 5871     | Выработанное про   | 100,5928               |               | 0         |                   |              | - ,,,      |                           |              |               |                |      |           |   |          |
|    | 5955     | Выработанное про   | 104,4252!              |               | 0         |                   |              | Объекты вл | ияния                     |              |               |                |      |           |   |          |
|    | 5886     | Выработанное про   | 200,00000              |               | 0         |                   |              |            |                           |              | 1             |                | -    |           |   |          |
|    | 3685     | Выработанное про   | 690,00000              | 250,0000      | 0         |                   |              |            |                           | Q норм       | Q авар        | Q расч         | при- | Кат.      |   |          |
|    | 3642     | Выработанное про   | 600,00000              | 250,0000      | 0         |                   |              | Ветвь      | Название                  | м3/с         | м3/с          | м3/с           | выр- | уст.      |   |          |
|    | 3748     | Выработанное про   | 710,00000              | 250,0000      | 0         |                   |              |            |                           | nore         | hoje          | nore           | ки   |           |   |          |
|    | 1048     | Выработанное про   | 183,4665               |               | 0         |                   |              |            |                           |              |               |                |      |           |   |          |
|    | 3770     | Выработанное про   | 670,00000              | 250,0000      | 0         |                   | $\mathbf{v}$ |            |                           |              |               |                |      |           |   |          |
|    |          |                    |                        |               | -         |                   |              |            |                           |              |               |                |      |           |   |          |
| По | иск по н | номеру             |                        | Опред         | еляющи    | ий объект >       |              |            |                           |              |               |                |      |           |   |          |
| 59 | 56       |                    |                        |               |           |                   | =            |            |                           |              |               |                |      |           |   |          |
| По | иск по н | названию           |                        | Лава, в       | ыемочн    | ый участок        | >            |            |                           |              |               |                |      |           |   |          |
| Вь | работа   | анное пространство | пава <mark>5</mark> 20 | Под           | ходяща    | я к ВМП >         |              |            |                           |              |               |                |      |           |   |          |
|    |          |                    |                        |               | Проче     | :e >              |              | Удалить    | < Найти                   |              |               | Вв             | epx  | Вниз      | ( | Очистить |
| 38 | агрузит  | ъ сценарий Со      | охранить с             | ценарий       |           |                   |              |            |                           | Расче        | ет П          | росмотр        | В    | Excel     | 3 | акрыть   |

Рисунок 43 — Окно «Расчёт устойчивости при разрушении шлюзов»

В левой части окна расположены две вкладки, первая из которых содержит таблицу ветвей шахты, а вторая – опции проведения расчёта.

С помощью фильтра в группе <u>Фильтр</u> на вкладке <u>Опции</u>можно вывести в таблицу ветвей шахты только ветви указанных типов. Также можно исключить из таблицы ветвей шахты ветви без перемычек, установив галочку в поле <u>Исключить из списка ветви без перемычек</u> в группе <u>Дополнительно</u>.

В правой части окна находятся таблица определяющих объектов и таблица объектов влияния. Определяющие объекты – это ветви, в которых предполагается изменение сопротивления (например, установка или разрушение перемычки). Объекты влияния – это ветви, в которых необходимо провести исследование устойчивости проветривания.

Переместить ветвь из таблицы ветвей шахты в таблицу определяющих объектов можно с помощью кнопки <u>Определяющий объект</u>. Переместить ветвь из таблицы ветвей шахты в таблицу объектов влияния можно с помощью одной из кнопок: <u>Лава..., Подходящая к ВМП</u>или <u>Прочее</u>.

Для расчёта устойчивости проветривания необходимо занести по крайней мере по одной ветви в таблицу определяющих объектов и в таблицу

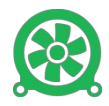

объектов влияния. Каждая ветвь может быть одновременно занесена только в одну таблицу. Для определяющей ветви в таблице задайте новые значения сопротивления. С помощью кнопки Рассчитать R перемычек можно автоматически установить значения сопротивлений перемычек.

| Удалить        | < Найти | Рассчитать R перемычек Вверх Вниз Очистить                                |                   |
|----------------|---------|---------------------------------------------------------------------------|-------------------|
| Объекты вл     | ияния   | по S проемов - рук-во по проектированию вентиляции 1975г                  | (формулы 9.2-9.3) |
| Ветвь Название |         | R/100 - рук-во по проектированию вентиляции 1989г<br>исходные R перемычек |                   |
|                |         | М3/С М3/С М3/С КИ                                                         |                   |

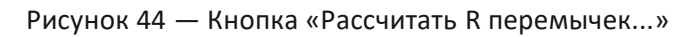

|         | Расч                | ет устойчивости п  | іри разруг | пении пт      | люзов            |                   |   |     |          |                   |               |               |                |      |           |   | ×        |
|---------|---------------------|--------------------|------------|---------------|------------------|-------------------|---|-----|----------|-------------------|---------------|---------------|----------------|------|-----------|---|----------|
| Be      | тви с               | лции               |            |               |                  |                   |   | Опр | еделяю   | щие объекты       |               |               |                |      |           |   |          |
|         | Ветвь               | Название           | R<br>km    | R перем<br>km | Q<br>м3/с        | Q расчет.<br>м3/с | ^ |     | Ветвь    | Названи           | 1e            | R ветви<br>km | R перемь<br>km | ычек | Q<br>м3/с |   |          |
|         | 710                 | реверсивный канал  | 0,002553!  | 2,000000      | 10               |                   |   |     | 547      | Вентиляционный и  | штрек 52-06   | 0,0000221     | 0,048900       | 0 8  |           |   |          |
|         | 529                 | Конв. ствол выше і | 0,000088:  | 0,674320      | 10               |                   |   |     | 4201     | ВЦ-15 №6 ОПП      |               | 0,0007326     | 0,000010       | 0 8  |           |   |          |
|         | 1786                | Путевой ствол      | 0,000248!  | 0,002160      | 11 (115%         | 9                 |   |     | 5934     | Магистральный пу  | утевой ствол  | 0,0001607     | 0,311770       | 09   |           |   |          |
|         | 3175                | ВЦ-15 №5 ОПП       | 0,000687   | 2,000000      | 12               |                   |   |     |          |                   |               |               |                |      |           |   |          |
|         | 3189                | ВЦ-15 №8 ОПП       | 0,000695!  | 2,000000      | 12               |                   |   |     |          |                   |               |               |                |      |           |   |          |
|         | 3100                | ВЦ-15 №4 ОПП       | 0,0006906  | 2,000000      | 12               |                   |   |     |          |                   |               |               |                |      |           |   |          |
|         | 3107                | ВЦ-15 №3 ОПП       | 0,0006234  | 2,000000      | 12               |                   |   |     |          |                   |               |               |                |      |           |   |          |
|         | 3096                | ВЦ-15 №2 ОПП       | 0,0006674  | 2,000000      | 12               |                   |   |     |          |                   |               |               |                |      |           |   |          |
|         | 904                 | Путевой ствол      | 0,0000603  | 0,267000      | 12               |                   |   |     |          |                   |               |               |                |      |           |   |          |
|         | 404                 | Всас вентилятора [ | 0,0029694  | 1,500000      | 12               |                   |   | v   | лалить   | < Найти І         | Paccuutate P  |               | BB             | env  | Вниз      |   | Очистить |
|         | 9375                | Сбойка №28 ФПП     | 0,0001206  | 0,005860      | 12               |                   |   |     | далито   | STIGHT            | r accainan bh | Сперенонека   |                | срл  | Drivio    |   | OANCINID |
|         | 803                 | Обводная вентиля   | 0,000265:  | 0,018000      | 13               |                   |   | 06ъ | OKTH DI  | пианиа            |               |               |                |      |           |   |          |
|         | 8399                | Путевой ствол пл.  | 0,000404(  | 0,291879      | 14 <b>(</b> 105% | 13                |   |     | CICIDIDI |                   |               |               |                | _    |           |   |          |
|         | 3058                | Гезенк по углю     | 0,000357!  | 0,000020      | 14               |                   |   |     |          |                   | Q норм        | Q авар        | Q расч         | При- | Кат       |   |          |
|         | 786                 | реверсивный канал  | 0,0025349  | 2,000000      | 15               |                   |   |     | Ветвь    | Название          | w3/c          | w3/c          | M3/c           | выр- | уст.      |   |          |
|         | 5876                | Путевой ствол пл.  | 0,000146   | 0,104180      | 15 <b>(</b> 1119 | 13                |   |     |          |                   | maye          | maje          | maje           | ки   |           |   |          |
|         | 5432                | Вентиляционная сб  | 0,0001943  | 0,087820      | 18               |                   |   |     | 2867     | Фланговый путево  | oi 7          | 7 3           | }              | 3    | 1         |   |          |
|         | 856                 | Путевой ствол пл.  | 0,0000193  | 0,061284      | 18 <b>(</b> 1279 | 14                | 5 |     | 7434     | Дренажный штрек   | < 8           | 8 5           | 5              | 3    | 1         |   |          |
|         |                     |                    |            |               |                  |                   | - |     | 1786     | Путевой ствол     | 11            | 11 9          | )              | 3    | 1         |   |          |
| По      | иск по н            | юмеру              |            | Onne          |                  | ŭ ofiziera >      |   |     | 8399     | Путевой ствол пл. | . ! 14        | 14 1          | 13             | 3    | 1         |   |          |
| 83      | 99                  |                    |            | Onper         | целяющи          | NOUBERT >         |   |     |          |                   |               |               |                |      |           |   |          |
|         |                     |                    |            | Daga s        |                  | и участок         |   |     |          |                   |               |               |                |      |           |   |          |
| По      | иск по н            | азванию            |            | naba, t       | DICHONID         | w your or         |   |     |          |                   |               |               |                |      |           |   |          |
|         | тевой               |                    |            |               |                  |                   |   |     |          |                   |               |               |                |      |           |   |          |
| <b></b> | Тюдходящая к винт > |                    |            |               |                  |                   |   |     |          |                   |               |               |                |      |           |   |          |
|         | Прочее >            |                    |            |               |                  |                   |   |     | далить   | < Найти           |               |               | Вв             | epx  | Вниз      |   | Очистить |
| За      | агрузит             | ъ сценарий Со      | охранить с | ценарий       | ]                |                   |   |     |          |                   | Расче         | ет Пр         | осмотр         | В    | Excel     | 3 | акрыть   |

Рисунок 45 — Окно «Расчёт устойчивости при разрушении шлюзов»

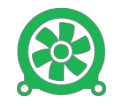

При расчёте для каждой определяющей ветви будет использоваться общий список объектов влияния.

Для проведения расчёта нажмите кнопку *Расчет*. В результате расчёта для каждой ветви в таблице объектов влияния будет определена категория устойчивости.

Полученные результаты можно вывести в формате .xlsx, нажав кнопку <u>*B Excel.*</u> Если на компьютере установлена программа просмотра файлов .xlsx,то сформированный файл с результатами расчёта будет открыт в программе.

### Устойчивость при пожаре

Под расчётом устойчивости проветривания при пожаре подразумевается расчёт воздухораспределения в случае возникновения пожара и возведения перемычки в аварийной выработке.

Для расчета устойчивости предназначено окно <u>Расчёт устойчивости при</u> <u>пожаре</u>, которое можно вызвать из пункта главного меню <u>Вентиляция</u> — <u>Устойчивость при пожаре...</u>

После запуска расчёта происходит проверка данных и расчёт нормального воздухораспределения.

В открывшемся окне <u>Выбор типа проветривания</u>выберите тип проветривания ветвей, учитываемых в расчёте, и нажмите кнопку <u>ОК</u>.

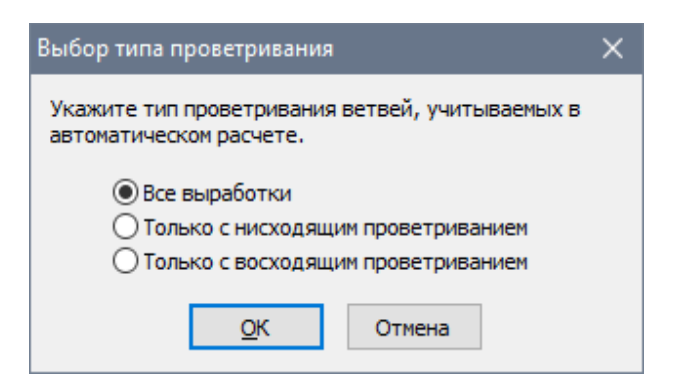

Рисунок 46 — Окно «Выбор типа проветривания»

В открывшемся окне <u>Фильтр ветвей по типам</u> укажите нужные типы ветвей и нажмите кнопку <u>ОК</u>.

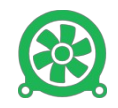

| Фильтр вет                                                                                                    | вей по тип                                                                                                    | ам                                                                                                    |                                             |   | × |  |  |  |  |  |  |
|----------------------------------------------------------------------------------------------------|----------------------------------------------------------------------------------------------------|----------------------------------------------------------------------------------------------------|---------------------------------------------|---|---|--|--|--|--|--|--|
| Укажите типы ветвей, участвующих в расчете устойчивости при<br>пожаре.                                                        |                                                                                                    |                                                                                                    |                                             |   |   |  |  |  |  |  |  |
| Выделить                                                                                                    | Bce                                                                                                    | Ничего                                                                                                    | Инверт.                                     | ] |   |  |  |  |  |  |  |
| Выработ<br>ВМП<br>Внешняя<br>Внешняя<br>Внутрен<br>Внутрен<br>Внутрен<br>Внутрен<br>Выработ<br>Вентиля<br>ПВУ-нагг<br>Дегазац | ка<br>утечки ГВ)<br>ие утечки<br>ние утечки<br>ние утечки<br>ние утечки<br>ние утечки<br>ние утечки<br>ние утечки<br>ние утечки<br>ние утечки<br>онно прос<br>ционный ста<br>четательны<br>ионный тру | / (проходим<br>/ (непроходи<br>через вент.<br>через кросс<br>через скваж<br>транство<br>ав<br>й<br>бопровод | ые)<br>имая)<br>иые)<br>двери<br>инг<br>инг |   | ~ |  |  |  |  |  |  |
| 🗹 Запускать расчет автоматически                                                                                              |                                                                                                    |                                                                                                    |                                             |   |   |  |  |  |  |  |  |
| ОК Отмена                                                                                                    |                                                                                                    |                                                                                                    |                                             |   |   |  |  |  |  |  |  |

Рисунок 47 — Окно «Фильтр ветвей по типам»

После этого запустится расчёт устойчивости для ветвей выбранных типов. В процессе расчёта можно нажать клавишу <<u>Esc</u>>, тогда результаты расчёта будут получены только для части ветвей.

При завершении расчёта либо при его принудительном прерывании, откроется окно *Расчет устойчивости при пожаре*.

| ип пров                                                         | ертри                                       | вания                                     | восходящее              |                                                                                                  | $\sim$                | По                    | иск 7                 |                     | ]                   |        |            | 🗌 Pa                       | ссчитыва | ать авто | оматичес | ки Ра     | ссчита                             |
|-----------------------------------------------------------------|---------------------------------------------|-------------------------------------------|-------------------------|--------------------------------------------------------------------------------------------------|-----------------------|-----------------------|-----------------------|---------------------|---------------------|--------|------------|----------------------------|----------|----------|----------|-----------|------------------------------------|
|                                                                 |                                             |                                           |                         |                                                                                                  | Тополо                | логия сети            |                       |                     |                     |        |            | До пожара                  |          |          | Bo       | время пох | кара                               |
| Ветвь                                                           | Н.уз.                                       | К.уз.                                     | На                      | зван                                                                                             | ние                   |                       | Поз.ПЛА               | Длина               | Угол                | Сечен. | Сопрот.    | Доп. Н                     | Расход   | Н        | Нт       | Расход    | Н                                  |
| 1                                                               | 44                                          | 55                                        | Путевой ств             | ол                                                                                               |                       |                       | 183                   | 20,3                | 13,1                | 11,0   | 0,0002608  | 0,0                        | 23       | 0,1      | 4,4      | 23        | 0,1                                |
| 5                                                               | 13                                          | 380                                       | Конвейерны              | й сте                                                                                            | зол                   |                       | 164                   | 177,2               | 15,2                | 12,3   | 0,0016407  | 0,0                        | 22       | 0,8      | 41,4     | 116       | 22,3                               |
| 7                                                               | 15                                          | 13                                        | Конвейерны              | й сте                                                                                            | зол                   |                       | 163                   | 114,5               | 11,0                | 11,7   | 0,0009605  | 0,0                        | 21       | 0,4      | 20,3     | 94        | 8,5                                |
| 9                                                               | 19                                          | 15                                        | Конвейерны              | й сте                                                                                            | зол                   |                       | 163                   | 40,3                | 14,7                | 11,7   | 0,0004032  | 0,0                        | 17       | 0,1      | 9,6      | 57        | 1,3                                |
| 22                                                              | 58                                          | 202                                       | Вентиляцион             | ный                                                                                              | ствол (п              | 10 пор                | 146                   | 43,6                | 14,6                | 14,8   | 0,0001977  | 0,0                        | 4        | 370,6    | 10,4     | 4         | 380,9                              |
| 24                                                              | 36                                          | 26                                        | Путевой ств             | ол                                                                                               |                       |                       | 182                   | 11,6                | 21,8                | 10,9   | 0,0001088  | 0,0                        | 30       | 0,1      | 4,1      | 30        | 0,1                                |
| 25                                                              | 26                                          | 24                                        | Путевой ств             | ол                                                                                               |                       |                       | 182                   | 16,8                | 8,5                 | 12,8   | 0,0001146  | 0,0                        | 31       | 0,1      | 2,4      | 31        | 0,1                                |
| 27                                                              | 22                                          | 338                                       | Путевой ств             | ол                                                                                               |                       |                       | 182                   | 20,0                | 9,5                 | 12,9   | 0,0002629  | 0,0                        | 32       | 0,3      | 3,1      | 33        | 0,3                                |
| 29                                                              | 52                                          | 280                                       | Путевой ств             | ол                                                                                               |                       |                       | 183                   | 21,1                | 18,7                | 11,8   | 0,0001810  | 0,0                        | 22       | 0,1      | 6,4      | 61        | 0,7                                |
| езульт                                                          | аты                                         | 000                                       |                         |                                                                                                  |                       |                       | 100                   | 1076                | 197                 | 44 -2  | 1 11140076 |                            | - 14     |          | 20.0     | 114       | -14 /                              |
| coynor                                                          |                                             | Филь                                      | пррезультато            | 0<br>0<br>1<br>1<br>1<br>1<br>1<br>1<br>1<br>1<br>1<br>1<br>1<br>1<br>1<br>1<br>1<br>1<br>1<br>1 |                       |                       | annonn                | -12 CTDU            | 5                   |        | _          |                            |          |          |          |           |                                    |
| 1нформ                                                          | ация (                                      | о пожа                                    | рной ветви:             | ~                                                                                                |                       | Нач.                  | Кон.                  | Pac                 | ход, м              | 3/c    |            |                            | D        | 0        |          |           |                                    |
|                                                                 |                                             |                                           |                         |                                                                                                  | Ветвь                 | узел                  | узел                  | Норм.               |                     | Asan.  | 🔳          |                            | н        | ų        | н        |           |                                    |
| BetBb:                                                          | 7<br>m· 15                                  |                                           |                         |                                                                                                  | 6                     | 16                    | 13                    | 1                   | -4                  | 2      |            | 20                         |          |          |          |           |                                    |
| 104.950                                                         | л: 13                                       |                                           |                         |                                                                                                  | 20                    | 52                    | 290                   | -                   |                     | 1      |            | 10                         |          |          |          |           |                                    |
| Кон. узе                                                        | н.узел: 13 29 52                            |                                           |                         | 52                                                                                               | 200                   | 22                    | -5                    | -                   | -                   | 0      |            |                            |          |          |          |           |                                    |
| (он.узе                                                         |                                             | тепл.: 20,3 мм вод.ст. 30 14              |                         |                                                                                                  |                       |                       | 40                    |                     |                     |        |            |                            |          |          |          |           |                                    |
| Кон. узе<br>Н тепл.                                             | : 20,3                                      | MM BOJ                                    | ц.ст.                   |                                                                                                  | 30                    | 14                    | 16                    | 1                   | -4                  | 3      | -          | 10                         |          |          |          |           |                                    |
| (он.узе<br>Н тепл.<br>2 крит.<br>2 доп.:                        | : 20,3<br>: 23 M<br>0.038                   | мм вод<br>3/с<br>5067 k                   | 1.ст.<br>m              |                                                                                                  | 30<br>31              | 14<br>14              | 16<br>364             | 1<br>21             | -4                  | 3      | -          | 10<br>20                   |          |          | ,        |           |                                    |
| (он. узе<br>Н тепл.<br>2 крит.<br>2 доп.:                       | : 20,3<br>: 23 m<br>0,038                   | мм вод<br>3/с<br>5067 k                   | ц.ст.<br>m              |                                                                                                  | 30<br>31<br>80        | 14<br>14<br>20        | 16<br>364<br>52       | 1<br>21<br>26       | -4<br>-8<br>0       | 3      | -          | 10<br>20<br>30             |          |          |          |           | Просмо                             |
| он. узе<br>і тепл.<br>2 крит.<br>2 доп.:<br>2 до по<br>2 до по  | : 20,3<br>: 23 м<br>0,038<br>жара:<br>ожаре | мм вод<br>3/с<br>5067 k<br>21 м3<br>294 м | 1.ст.<br>m<br>/c<br>3/c |                                                                                                  | 30<br>31<br>80<br>328 | 14<br>14<br>20<br>280 | 16<br>364<br>52<br>14 | 1<br>21<br>26<br>22 | -4<br>-8<br>0<br>-5 | 1      |            | 10<br>20<br>30<br>40       |          |          |          |           | Просмо<br>B Excel                  |
| (он. узе<br>i тепл.<br>2 крит.<br>2 доп.:<br>2 до по<br>2 при п | : 20,3<br>: 23 м<br>0,038<br>жара:<br>ожаре | мм вод<br>3/с<br>5067 k<br>21 м3<br>21 м3 | 1.ст.<br>m<br>/c<br>3/c |                                                                                                  | 30<br>31<br>80<br>328 | 14<br>14<br>20<br>280 | 16<br>364<br>52<br>14 | 1<br>21<br>26<br>22 | -4<br>-8<br>0<br>-5 | 1      |            | 10<br>20<br>30<br>40<br>50 |          |          |          |           | Просмо<br>В Excel<br><u>Г</u> рафи |

Рисунок 48 — Окно «Расчёт устойчивости при пожаре»

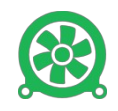

В верхней части окна находится таблица с наклонными ветвями шахты с нисходящим или восходящим проветриванием. Тип проветривания (восходящее или нисходящее) можно выбрать из списка <u>Tun проветривания</u>, расположенного выше таблицы.

В колонках таблицы представлены данные, характеризующие топологию шахты, а также состояние ветви до пожара и во время пожара. Состояние ветви до пожара берется из результатов расчёта нормального режима проветривания, состояние ветви во время пожара берется из расчёта устойчивости при пожаре. В ветвях, которым в таблице соответствуют строки белого цвета, проветривание является устойчивым, в ветвях, которым соответствуют строки розового цвета – неустойчивым.

Если расчёт был прерван, то для части ветвей в строках таблицы будут отображены знаки вопроса. Чтобы провести для такой ветви расчёт, выберите нужную ветвь в таблице и нажмите кнопку <u>Рассчитать</u> в верхней части окна. Если установить галочку в поле <u>Рассчитывать автоматически</u>, то расчёт устойчивости для нерассчитанных ветвей будет проводиться сразу при выборе соответствующей строки в таблице.

В нижней части окна на вкладке <u>Результаты</u> находится таблица, содержащая ветви с опрокидыванием вентиляционных струй. Для ветвей в этой таблице указываются номер ветви, номера начального и конечного узлов, значения расходов воздуха до и во время пожара.

Для ветвей с нисходящим проветриванием также указывается *критическая депрессия* – значение тепловой депрессии, при которой происходит опрокидывание вентиляционной струи.

Для ветвей с восходящим проветриванием указывается дополнительное сопротивление, которое нужно создать, чтобы исключить опрокидывание в шахте отдельных вентиляционных струй.

Вывод опрокинутых ветвей можно ограничить с помощью фильтра, который устанавливается на вкладке <u>Фильтр результатов</u>. Параметры фильтра для восходящего и нисходящего проветривания находятся соответственно в группах <u>Восходящее проветривание и Нисходящее проветривание</u>.

Справа от таблицы опрокинутых ветвей находится диаграмма изменения одного из параметров этих ветвей — сопротивления, расхода воздуха или депрессии.

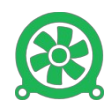

Кнопка <u>График</u> предназначена для переключения на график зависимости депрессии от времени горения пожара. На графике выводится белая точка, показывающая значение депрессии в выбранный момент времени. Значение времени можно изменять с помощью полосы прокрутки внизу графика. Вернуться к таблице можно снова нажав на ту же кнопку.

Полученные результаты можно вывести в формате .xlsx, нажав кнопку <u>В</u> <u>Excel</u>. Если на компьютере установлена программа просмотра файлов .xlsx, то сформированный файл с результатами расчёта будет открыт в программе.

# Задачи ПЛА

В ПО «Вентиляция 2» решаются следующие задачи ПЛА:

- разведка;
- разведка и транспортировка;
- транспортировка;
- ликвидация аварии;
- движение рабочих;
- кратчайший путь между двумя узлами.

Результатом для первых пяти задач является кратчайший путь между двумя пунктами по времени, для шестой задачи – по расстоянию. Скорость движения рабочих и спасателей для первых пяти задач зависит от типа мероприятия, высоты и наклона выработки, а также от загазованности выработки.

Для составления плана ликвидации аварии предназначено окно <u>Задачи</u> <u>ПЛА</u>, которое можно вызвать из пункта главного меню <u>Вентиляция – Задачи</u> <u>ПЛА</u>. Это окно состоит из следующих вкладок:

- <u>Параметры</u>. На этой вкладке можно задать или удалить очаг пожара, провести расчёты нормального или аварийного воздухораспределения, задать параметры фильтра (исключить ветви, которые не будут участвовать в плане ликвидации аварии).
- <u>Поиск пути</u>. Здесь задаются тип мероприятия, пункт отправления и пункт назначения. После этого производится поиск кратчайшего пути с учётом фильтра, заданного на вкладке <u>Параметры</u>.

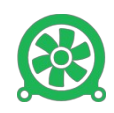

- <u>Общий маршрут</u>. Эта вкладка предназначена для формирования общего маршрута движения людей, который может быть составлен из совокупности путей – путей, рассчитанных автоматически и путей, заданных пользователем вручную.
- <u>Результаты</u>. На этой вкладке формируется отчёт по результатам расчёта задачи ПЛА в текстовом виде.

#### Вкладка «Параметры»

| 🋞 Задачи ПЛ                               | 4 - Движение горнорабочих (угольная шахта)                                                  | – 🗆 X                                                                                                    |
|-------------------------------------------|---------------------------------------------------------------------------------------------|----------------------------------------------------------------------------------------------------|
|                                           | Параметры Поиск пути Общий маршрут Результаты Распростра                                    | анение дыма                                                                                                    |
| Разведка                                  | Очаг пожара<br>Ветвь 6101 Очаг пожара установлен в ветви 6101 (Конв<br>Нt = -0,1 мм вод.ст. | ейерный штрек 5214)                                                                                                    |
| Разведка и<br>транспор-<br>тировка        | Удалить очаг Типовой пожар Корректируемый пожар Перейт                                      | ги <u>Р</u> асчет                                                                                                    |
|                                           | Фильтр                                                                                      |                                                                                                    |
| Транспор-                                 | Исключать непроходимые ветви                                                                | Дополнительные исключения                                                                                                    |
| тировка                                   | Исключать ветвь с пожаром                                                                   | Укажите типы ветвей, исключаемых при автоматическом поиске                                                                                                    |
|                                           | Исключать ветви с высотой < 0.7 м и шириной < 0.6 м                                         | Выработка                                                                                                    |
| Ликвидация                                | Исключать ветви с слухими перемычками                                                       | □ ВМП ✓ Внешние утечки ГВУ (проходимые)                                                                                                    |
| аварии                                    | Дополнительно исключать ветви указанных типов                                               | Внешняя утечка ГВУ (непроходимая)                                                                                                    |
| Движение<br>рабочих<br>Кратчайший<br>путь | <br>Применять фильтр к задаче "Кратчайший путь"                                             | Внутренние утечки (непроходимые)     Внутренние утечки через вент.двери     Внутренние утечки через кроссинг     Внутренние утечки через скважину     Выемочный участок     Выработанное пространство     Вентиляционный став |
|                                           |                                                                                             |                                                                                                    |
|                                           |                                                                                             | <u>О</u> тчет Закрыть                                                                                                    |

Рисунок 49 — Окно «Задачи ПЛА». Вкладка «Параметры»

### Группа «Очаг пожара»

На вкладке <u>Параметры</u> с помощью кнопок <u>Типовой пожар</u>или <u>Корректиру-емый пожар</u> можно установить пожар соответствующего типа в выбранной ветви. *Типовой пожар* означает установку очага пожара с параметрами по умолчанию. <u>Корректируемый пожар</u>позволяет установить параметры пожара в отдельном окне (см. стр. 36).

Для удаления существующего пожара, нажмите кнопку Удалить очаг.

Если очаг пожара был установлен, то информационная панель будет содержать данные о пожарной ветке и очаге пожара.

С помощью кнопки <u>Перейти...</u>можно перейти к ветви с очагом пожара в таблицу ветвей, на технологическую или топологическую схему.

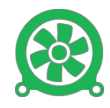

Если во время работы потребуется пересчитать воздухораспределение, то нажмите кнопку <u>*Расчёт*</u>, и выберите нужный тип расчёта воздухораспределения из меню.

### Группа «Фильтр»

С помощью фильтра можно исключать ветви из плана ликвидации аварии, удовлетворяющие следующим условиям:

- непроходимые ветви;
- ветвь с пожаром;
- ветви с высотой < 0,7 м и шириной < 0,6 м;
- ветви с глухими перемычками;
- ветви указанных типов.

### Вкладка «Поиск пути»

На вкладке <u>Поиск пути</u> задается тип проводимого мероприятия, пункт отправления и пункт назначения при передвижении людей.

| 🋞 Задачи ПЛ                        | IA - Разведк                                 | a                                   |                      |            |             |                              |                      |                    |                 | -             |            | ×            |
|------------------------------------|----------------------------------------------|-------------------------------------|----------------------|------------|-------------|------------------------------|----------------------|--------------------|-----------------|---------------|------------|--------------|
|                                    | Параметр                                     | ы Поиск                             | пути                 | Общий ма   | ршрут Р     | езульта                      | гы Распространение д | ыма                |                 |               |            |              |
| Разведка                           | <ul> <li>Пункт от</li> <li>От бли</li> </ul> | правлени:<br>жайшего '              | я <b>=</b><br>'свеже | го" выхода |             |                              | ежуточные узлы       | VKAJAHHUR V        | злы             |               |            |              |
| Разведка и<br>транспор-<br>тировка | О от бли<br>О от бли<br>О от узл             | жайшего :<br>жайшей се<br>а/очага   | задымл<br>зежей      | ен. выход  | A           | Узел<br>Узел                 | 2                    | , jitabalin bic j. | uu 1001         |               | Рев<br>Уда | зерс<br>лить |
| Транспор-<br>тировка               | Пункт на<br>Одобли<br>Одобли                 | азначения<br>ожайшего<br>ожайшей со | •<br>свеже<br>зежей  | го" выхода | B           | Узел<br>Узел<br>Узел<br>Узел | 3<br>4<br>5<br>6 ¥   |                    |                 |               | BB         | ерх<br>низ   |
| аварии                             | Кратчайши<br>Статус                          | алочага<br>1й путь<br>Неправил      | ъно ук               | казан пунк | т назначе   | ния.                         | Добавить ->          |                    |                 |               |            | тить         |
| движение<br>рабочих                |                                              |                                     |                      |            |             |                              |                      |                    | включить на схе | ме только но  | мера мар   | шрута        |
|                                    | Вет                                          | вь Нач.<br>узел                     | Кон.<br>узел         | Длина<br>м | Высота<br>м | Угол<br>град                 | Название             |                    |                 |               |            |              |
| Кратчайший<br>путь                 |                                              |                                     |                      |            |             |                              |                      |                    |                 |               |            |              |
|                                    | В общий ма                                   | аршрут >>                           | • <u>n</u> e         | рейти      |             |                              |                      |                    |                 | <u>О</u> тчет | Закр       | рыть         |

Рисунок 50 — Вкладка «Поиск пути»

#### Символы, используемые в таблицах

Для наглядности в таблицах со списком ветвей маршрута отображаются специальные символы:

• 📕 – признак первого узла маршрута;

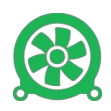

- – признак последнего узла маршрута;
- 🔟 признак наличия перемычек в ветви;
- 🔥 признак наличия людей в ветви;
- 📥 пожар;
- X признак ветви, исключаемой из автоматического расчёта пути. Устанавливается в фильтре на странице <u>Параметры</u>;
- 🖕 признак последней ветви в общем маршруте.

#### Тип мероприятия

Тип мероприятия можно выбрать с помощью кнопок в левой части окна. Поддерживаются такие мероприятия как *разведка, разведка и транспортировка, транспортировка, ликвидация аварии* и *движение рабочих.* Дополнительно поддерживается поиск кратчайшего пути между двумя узлами. Мероприятия *разведка* и <u>ликвидация аварии</u> подразумевают направление движения людей *к пожару,* а <u>транспортировка</u> и <u>движение</u> *рабочих* – от пожара. В мероприятии <u>разведка и транспортировка</u> движение в поисках очага пожара (разведка) и последующая транспортировка пострадавшего на выход.

#### Пункт отправления

Пункт отправления людей назначается в группе <u>Пункт отправления</u>. Для мероприятий <u>разведка</u>, <u>разведка и транспортировка</u> и <u>ликвидация аварии</u> можно задать следующие варианты пунктов отправления:

- от ближайшего «свежего» выхода отправление производится от ближайшего незадымлённого выхода на поверхность;
- от ближайшего задымленного выхода отправление производится от ближайшего задымлённого выхода на поверхность;
- от ближайшей «свежей» отправление производится от ближайшей незадымлённой выработки;
- от узла/очага отправление производится от заданного узла.

Для мероприятий <u>транспортировка</u> и <u>движение рабочих</u> можно задать один пункт отправления: **от узла**. Здесь подразумевается узел выработки, в которой произошел пожар либо текущее положение рабочего.

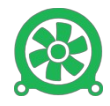

### Пункт назначения

Пункт назначения движения людей назначается в группе <u>Пункт назначения</u>. Для мероприятий <u>транспортировка</u> и <u>движение рабочих</u> можно задать следующие варианты пунктов назначения:

- **до ближайшего «свежего» выхода** пунктом назначения является ближайший незадымлённый выход на поверхность;
- **до ближайшей «свежей»** пунктом назначения является ближайшая незадымлённая выработка;
- до узла/очага пунктом назначения является заданный узел.

Для мероприятий *разведка*, *разведка и транспортировка* и *ликвидация аварии* можно задать один пункт назначения: **до узла**. Здесь подразумевается узел выработки, в которой произошел пожар.

Если пункт отправления был задан **от узла**, а пункт назначения – **до узла**, то становится возможным задавать *промежуточные узлы*. При наличии промежуточных узлов программа будет искать такой путь, который содержит начальный и конечный узлы и все заданные промежуточные узлы. Промежуточные узлы можно задать в группе <u>Промежуточные узлы</u>.

### Поиск кратчайшего пути

Поиск кратчайшего пути производится автоматически после указания пунктов отправления и назначения. Если путь существует, то в нижней части окна будет сформирована таблица, состоящая из ветвей пути.

Для быстрого перехода к нужной ветви таблицы по номеру, введите в поле <u>Ветвь</u> номер этой ветви. Для очистки таблицы, нажмите кнопку <u>Очистить</u>.

Для просмотра найденного пути на технологической или топологической схемах, нажмите кнопку <u>Перейти...</u>, расположенную под таблицей и в появившемся меню выберите нужный пункт. На схемах ветви пути будут выделены светло-зеленым цветом.

Найденный путь можно добавить в общий маршрут. Для этого нажмите кнопку внизу окна <u>В общий маршрут >></u>. После этого появится выпадающее меню, в котором нужно выбрать один из пунктов: <u>Добавить путь в общий маршрут</u> или <u>Заме-</u> <u>нить общий маршрут</u>. Для первых двух пунктов маршрут будет добавлен в

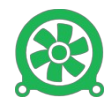

том случае, если первый узел найденного автоматического маршрута совпадает с последним узлом общего маршрута.

Для получения текстового отчёта по результатам поиска кратчайшего пути, нажмите кнопку <u>Отчёт</u> в правой нижней части окна.

### Путь между двумя узлами

Для поиска кратчайшего пути между двумя узлами в группе <u>Пункт отправления</u> выберите номер начального узла, а в группе <u>Пункт назначения</u> – номер конечного узла. Также вы можете указать промежуточные узлы пути в группе <u>Промежуточные узлы</u>. Поиск кратчайшего пути производится автоматически. Найденный кратчайший путь будет выведен в таблице маршрута. Если на вкладке <u>Параметры</u> была включена галочка в поле <u>Применять фильтр к задаче «Кратчайший путь»</u>, то из расчёта будут исключены все ветви, удовлетворяющие установленному фильтру.

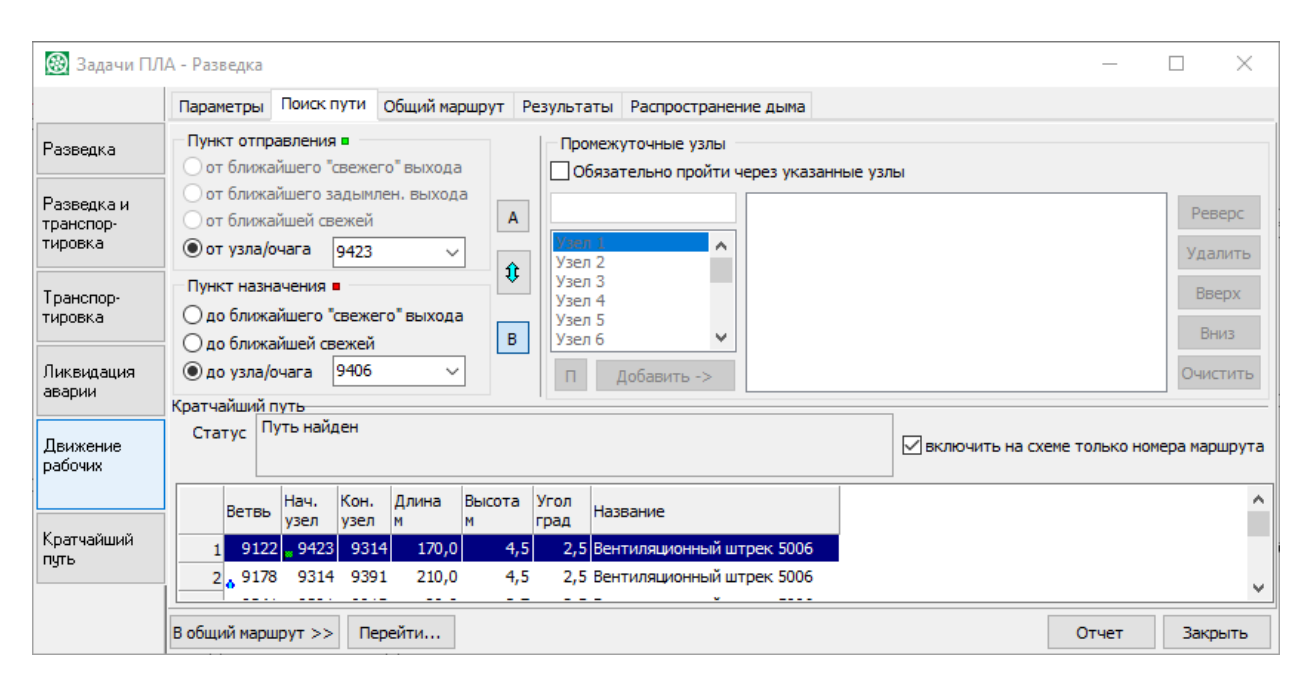

Рисунок 51 — Вкладка «Поиск пути»

Построенный маршрут отображается также на технологической схеме.

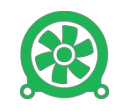

| 🛞 Вентиляция 2                                                                                                    | .5.2.7360 - Технологическая | а схема - Расчётна  | ия модель.cdf2 (угольная шахта) - [RU]                                                                         |                | - 0         | ×    |
|----------------------------------------------------------------------------------------------------|-----------------------------|---------------------|----------------------------------------------------------------------------------------------------|----------------|-------------|------|
| Схема Правка                                                                                                    | Вид Шахта Вентиляция        | я Конвейер Се       | рвис Окно                                                                                                    |                |             |      |
| 🖬   🖳 🖳                                                                                                    | 💠 🛠 🔩 🚽 🖨 🔍                 | ର୍ ଦ୍ଧ ଦ୍ଧ 🗟        | 16,6% 🗸 🗘 пределы масшт 🗋 неизменные выноски                                                                   |                |             | •    |
| 🖻 🖻 A 🗄                                                                                                    | E 🛛 🛥 🛥 🖴 🖌 🙈 🏽             | ) 🚍 🎟 🙄   ,         | ┛┟╴ᆂ│┛╸ॼ╴╸ᆂ 葉 ໂ. 💊 🗹 👷 🖻                                                                                       |                |             | 노    |
|                                                                                                    |                             | се объекты          | - 🗐 - 🚍 - 🎦 - 📴 - 🔚 - 🖬 - 🖌                                                                                    |                |             | QP.  |
| № УТ см <sup>91</sup>                                                                                                    | 519                         | 539                 | 559 579 599 619 639                                                                                            |                | 659         | 1    |
| 0                                                                                                    |                             | 🛞 Задачи П/         | IA - Разведка - Шахта шахта "им.В.Д.Ялевского"                                                                 | - 1            |             | ^ g  |
| 3                                                                                                    |                             |                     | Параметры Поиск пути Общий маршрут Результаты Распространение дыма                                             |                |             | CXe  |
| #4 -                                                                                                    | ₩ <b>7 ===</b> €            | Развелка            | Пункт отправления                                                                                              |                |             |      |
| To                                                                                                    |                             |                     | О от ближайшего "свежего" выхода                                                                               |                |             | ъ    |
| ÷ 150                                                                                                    |                             | Разведка и          | от ближайшего задымлен. выхода                                                                                 |                | Реверс      |      |
| * °                                                                                                    | C P                         | тировка             |                                                                                                    |                | Удалить     | *    |
|                                                                                                    |                             | Транспор.           | Пункт назначения                                                                                               |                | Вверх       | (74) |
| <b>G</b> -                                                                                                    |                             | тировка             | Одо ближайшего "свежего" выхода                                                                                |                | Ruisa       | E E  |
| 5                                                                                                    | 1                           |                     | Одо ближайшей свежей В Узел 6 ♥                                                                                |                | ониз        | 연    |
| 2                                                                                                    |                             | аварии              | П Добавить ->                                                                                                  |                | Очистить    | - 🙂  |
| G -170 -                                                                                                    | 14                          |                     | статус Путь найден                                                                                             |                |             | Ę    |
| T                                                                                                    |                             | движение<br>рабочих | ⊻] ВКЛЮЧИТЬ НА СХЕМ                                                                                            | е только номер | ра маршрута | ि न  |
| -<br>-                                                                                                    |                             |                     | Ветвь Нач. Кон. Длина Высота Угол Название                                                                     |                | ^           | 8    |
| e de la companya de la companya de l | • <b> </b> ¶  /             | Кратчайший          | 1 9122 9423 9314 170.0 4.5 2.5 Вентилениение болос 5005                                                        |                |             |      |
| 2000 A                                                                                                    |                             | путь                | 2, 9178 9314 9391 210,0 4,5 2,5 Вентиляционный штрек 5006                                                      |                |             |      |
| <ul> <li>✓ -190 –</li> </ul>                                                                                                    |                             |                     |                                                                                                    |                | *           |      |
| *#                                                                                                    |                             |                     | В общий маршрут >> Перейти                                                                                     | Отчет          | Закрыть     |      |
|                                                                                                    |                             | 1.1.                |                                                                                                    |                |             |      |
|                                                                                                    |                             |                     |                                                                                                    |                |             |      |
| -210 -                                                                                                    |                             |                     | the second second second second second second second second second second second second second second second s |                |             |      |
|                                                                                                    |                             |                     |                                                                                                    |                |             |      |
|                                                                                                    |                             |                     |                                                                                                    |                |             |      |
| <                                                                                                    |                             |                     |                                                                                                    |                | :           | × i  |
| Узел 9406                                                                                                    |                             |                     | XY: (528,7; -139,3) см (20089; -5294) пикс (10573,0; -2786,3) м Выделенные объекты Вариант "П                  | роекция на 2D  |             |      |

Рисунок 52 — Построенный маршрут на технологической схеме

### Вкладка «Общий маршрут»

На вкладке <u>Общий маршрут</u> формируется общий маршрут движения людей, который может быть составлен из совокупности путей, рассчитанных автоматически и путей, заданных вручную. При этом должно обязательно соблюдаться условие: ветви маршрута должны представлять собой непрерывную цепь, т.е. конечный узел предыдущей ветви должен совпадать с начальным узлом следующей ветви маршрута.

На вкладке <u>Общий маршрут</u>, ветви можно добавлять только вручную, автоматический путь можно добавить на вкладке <u>Поиск пути</u>.

В верхней части окна на вкладке <u>Общий маршрут</u> находится таблица инцидентных ветвей к последнему узлу общего маршрута. Если в общем маршруте ещё нет ветвей, то в таблице инцидентных ветвей находятся все ветви шахты. В нижней части окна находится таблица ветвей, входящих в общий маршрут.

Для добавления ветви из верхней таблицы в нижнюю, нажмите кнопку <u>Добавить></u> или дважды щелкните по нужной строке верхней таблицы. При добавлении первой ветви к маршруту можно выбрать какой узел ветви

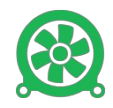

(начальный или конечный) будет первым узлом в маршруте. Это делается путем выбора узла из списка <u>Начальный узел пути</u>. Для быстрого перехода к нужной ветви в верхней таблице, в поле <u>Ветвь</u> введите номер этой ветви.

| 🋞 Задачи ПЛ. | А - Дви         | жение               | горној        | рабочі       | их (уголы  | ная шах     | та)          |        |                              |              | —             |      | ×    |
|--------------|-----------------|---------------------|---------------|--------------|------------|-------------|--------------|--------|------------------------------|--------------|---------------|------|------|
|              | Паран           | етры                | Поиск         | пути         | Общий ма   | ршрут       | Результ      | аты    | Распространение дыма         |              |               |      |      |
| Разведка     | Ветвь           | 772                 |               | Нача         | льный узе  | ел пути     | 9423         | $\sim$ | Добавить <u>&gt;</u>         |              |               |      |      |
| Разведка и   |                 | Ветвь               | Нач.<br>узел  | Кон.<br>узел | Длина<br>м | Высота<br>м | Угол<br>град | Назі   | вание                        |              |               |      |      |
| транспор-    | 1               | × 772               | 9406          | 9483         | 5,0        | 4,          | 2 0,7        | Сбо    | йка №14-16                   | ĺ            |               |      |      |
| тировка      | 2               | 9192                | 9406          | 9389         | 200,1      | 4,          | 2 2,1        | Кон    | вейерный штрек 5215          |              |               |      |      |
| Транспор-    | 3               | <sub>5</sub> 9330   | 9473          | 9406         | 150,1      | З,          | 5 3,2        | Кон    | вейерный штрек 5215          |              |               |      |      |
| тировка      | Маршр           | ут —                |               |              |            |             |              |        |                              |              |               |      |      |
| Ликвидация   | <u>&lt;</u> Уда | алить               | <u>Р</u> евер | oc <u>O</u>  | чистить    | Длина г     | ути от у     | зла 9  | 9423 до узла 9406 (35 ветвей | ) = 4308,0 м |               |      |      |
| аварии       |                 | Ветвь               | Нач.<br>узел  | Кон.<br>узел | Длина<br>м | Высота<br>м | Угол<br>град | Наз    | вание                        |              |               |      | ^    |
| Движение     | 1               | 9122                | 9423          | 9314         | 170,0      | 4,          | 5 2,5        | Вен    | тиляционный штрек 5006       |              |               |      |      |
| расочих      | 2               | <mark>。</mark> 9178 | 9314          | 9391         | 210,0      | 4,          | 5 2,5        | Вен    | тиляционный штрек 5006       |              |               |      |      |
|              | 3               | 9341                | 9391          | 9915         | 80,0       | З,          | 7 2,5        | Вен    | тиляционный штрек 5006       |              |               |      |      |
| Кратчайший   | 4               | <mark>。</mark> 9648 | 9915          | 9560         | 170,0      | З,          | 7 2,5        | Вен    | тиляционный штрек 5006       |              |               |      |      |
| путь         | 5               | 9340                | 9560          | 9991         | . 3,0      | 3,          | 9 2,5        | Вен    | тиляционный штрек 5006       |              |               |      |      |
|              | 6               | 9709                | 9991          | 9559         | 7,0        | 3,          | 9 2,5        | Вен    | тиляционный штрек 5006       |              | <br>          |      | ×    |
|              | Пере            | йти                 |               |              |            |             |              |        |                              |              | <u>О</u> тчет | Закр | рыть |

Рисунок 53 — Вкладка «Общий маршрут»

Из маршрута можно удалить последнюю ветвь. Для этого нажмите кнопку <u><Удалить</u>, расположенную над таблицей маршрута. Для очистки таблицы с маршрутом нажмите кнопку <u>Очистить</u>. Маршрут можно реверсировать, т.е. изменить порядок ветвей на противоположный. Для этого нажмите кнопку <u>Реверс</u>.

Для просмотра найденного пути на технологической или топологической схемах, нажмите кнопку <u>Перейти...</u>, расположенную под таблицей и в появившемся меню выберите нужный пункт. На схемах ветви пути будут выделены светло-зеленым цветом.

Для получения текстового отчёта о пути движения, нажмите кнопку <u>Отчёт</u> в правой нижней части окна.

### Вкладка «Результаты»

Подробную информацию по найденным маршрутам можно посмотреть на вкладке <u>Результаты</u>. Отчёт формируется после нажатия кнопки <u>Отчёт</u> на вкладке <u>Поиск пути</u>или на вкладке <u>Общий маршрут</u>. Отчёт можно вывести в формате .xlsx, нажав кнопку <u>В Excel</u>, сохранить в текстовый файл, нажав

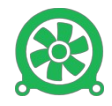

кнопку <u>Сохранить отчет...</u> или скопировать в буфер обмена, нажав кнопку <u>Копировать</u>.

| 🋞 Задачи ПЛ                        | А - Движени          | е горнорабо                                                  | чих (угольная ша            | хта)         |                       |                   |                  |             | -             |        | × |  |
|------------------------------------|----------------------|--------------------------------------------------------------|-----------------------------|--------------|-----------------------|-------------------|------------------|-------------|---------------|--------|---|--|
|                                    | Параметры            | Поиск пути                                                   | Общий маршрут               | Результаты   | Распростране          | ние дыма          |                  |             |               |        |   |  |
| Разведка                           | Начальни<br>Конечный | ый узелд<br>йузелдв                                          | вижения: 942<br>ижения: 940 | 3<br>6       |                       |                   |                  |             |               |        | ^ |  |
| Разведка и<br>транспор-<br>тировка | Пройдено<br>Пройдено | Лройдено ветвей: 35<br>Пройдено ветвей с учетом повторов: 35 |                             |              |                       |                   |                  |             |               |        |   |  |
| Транспор-<br>тировка               | Длина пу<br>Длина по | ути:<br>о дыму:                                              |                             | 4308<br>0,00 | ,03 м<br>м            |                   |                  |             |               |        |   |  |
| Ликвидация<br>аварии               | Время пу<br>Средняя  | ути, всер<br>скорость                                        | o:<br>:                     | 1:05<br>65,8 | 1:05:29<br>65,8 м/мин |                   |                  |             |               |        |   |  |
| Лвижение                           | ДАННЫЕ І             | по участк                                                    | АМ ДВИЖЕНИЯ                 |              |                       |                   |                  |             |               |        |   |  |
| рабочих                            | Ветвь                | От<br>узла                                                   | До Длин<br>узла м           | а Угол<br>°  | Высота<br>м           | Скор-ть<br>м/мин, | Время<br>ч:мин:с | Комментарий | Hag           | вание  |   |  |
| Кратчайший<br>путь                 | 9122                 | 9423                                                         | 9314 170,                   | 02 2,5       | 4,5                   | 73,8              | 0:02:18          | вниз        | Вен           | тиляци | • |  |
|                                    | <                    |                                                              |                             |              |                       |                   |                  |             |               | 3      | • |  |
|                                    | B Excel K            | опировать                                                    | <u>С</u> охранить отчет     |              |                       |                   |                  |             | <u>О</u> тчет | Закрыт | ъ |  |

Рисунок 54 — Вкладка «Результаты»

# Выгрузка данных

В большинстве расчётных задач реализована выгрузка результатов расчёта в формате .xlsx.

### Выгрузка данных по типам объектов

Для выгрузки выполните следующие действия.

- 1. Выберите <u>Файл Передать– Модель в ПО «Microsoft Excel»</u>.
- 2. В открывшемся окне <u>Экспорт в форматы..</u>. укажите типы объектов, которые необходимо выгрузить (узлы, ветви, перемычки и др.).
- 3. Укажите выгружаемые колонки для выбранных типов объектов.
- 4. Нажмите кнопку <u>ОК</u>.

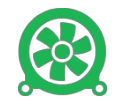

|                                                       | Выгружат | ъ следующие | е типы объ | ектов:    |            |  |
|-------------------------------------------------------|----------|-------------|------------|-----------|------------|--|
| Узлы 🗹 Ветви 🗹 Перемы                                 | чки 🗹    | Датчики     | 🗹 Заме     | р.станции | Манометры  |  |
| лы Ветви Перемычки                                    | Датчики  | Замерные ст | анции М    | анометры  |            |  |
| • полностью                                           | Овыд     | еленные     |            | () теку   | щий список |  |
| М координата Z<br>Давление вентиляцион<br>Пемпература | ное      |             |            |           |            |  |

Рисунок 55 — Окно «Экспорт в форматы...»

### Баланс воздуха

Для выгрузки отчёта выберите <u>Вентиляция – Баланс воздуха</u>.

| Выгрузка отчёта "Баланс воздуха"                                                                                                    | × |
|----------------------------------------------------------------------------------------------------|---|
| Таблица 1                                                                                                    |   |
| Порядок вывода ветвей                                                                                                    |   |
| по пластам     О по шахте в целом                                                                                                    |   |
| Заголовок                                                                                                    |   |
| Количество воздуха, необходимое для обособленного<br>проветривания<br>подготовительных и выемочных участков, поддерживаемых<br>выпоботок и камар |   |
| Таблица 2                                                                                                    |   |
| Заголовок                                                                                                    |   |
| Распределение воздуха по шахте " шахта "им.В.Д.Ялевского"" на<br>период 09.10.2024                                                               |   |
| Просмотр В Excel Отмена                                                                                                    |   |

Рисунок 56 — Выгрузка отчёта «Баланс воздуха»

Отчёт Баланс воздуха состоит из двух таблиц: Количество воздуха, необходимое для обособленного проветривания подготовительных и выемочных участков, поддерживаемых выработок и камер и Распределение воздуха по шахте.

В группе <u>Порядок вывода ветвей</u> можно указать порядок вывода ветвей в первой таблице: по пластам или по шахте в целом. Также для таблиц можно изменить текст заголовков.

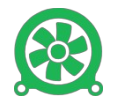

Отчёт можно вывести в формате .xlsx, нажав кнопку <u>*B Excel*</u>.

# Основные проблемы

### Сообщения об ошибках исходных данных

Перед проведением любых расчётов в ПО «Вентиляция 2» проводится проверка введенных данных. Результатом этой проверки могут быть предупреждения и ошибки, связанные с топологией, нумерацией и другими неправильно введенными данными. Ошибки в отличие от предупреждений блокируют проведение расчётов.

Для разных типов расчётов помимо топологических ошибок должны быть устранены ошибки, свойственные этим расчётам.

- Нормальное воздухораспределение сопротивление каждой ветви должно быть *больше нуля*.
- Устойчивость проветривания сопротивление каждой ветви должно быть *больше нуля*.
- Расчёт устойчивости при пожаре для всех ветвей должны быть указаны сопротивления, площади поперечного сечения и формы крепи.

Ошибки и предупреждения выводятся в окне сообщений.

| × | · [Предупреждение 1] Перемычка : не задан номер перемычки в ветви 2492                    | ~ |
|---|-------------------------------------------------------------------------------------------|---|
|   | [Предупреждение 2] Перемычка : не задан номер перемычки в ветви 2494                      |   |
|   | <ul> <li>[Предупреждение 3] Перемычка : не задан номер перемычки в ветви 9558</li> </ul>  |   |
|   | • [Предупреждение 4] Перемычка ДМ-15*: неверная величина проема перемычки ДМ-15* (0,0 м2) |   |
|   | найдены ошибки или выданы предупреждения                                                  |   |
|   | anvek pacyeta:                                                                            | × |
| ш | кта 1/4530 4675/5895 Изменен                                                              |   |

Рисунок 57 — Окно сообщений. Ошибки и предупреждения

Если во время проверки были обнаружены ошибки, то с помощью <u>окна</u> <u>сообщений</u> можно перейти к источнику ошибки. Для этого щелкните дважды мышью на нужной строке в списке ошибок и выберите в контекстном меню один из пунктов.

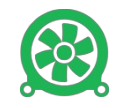

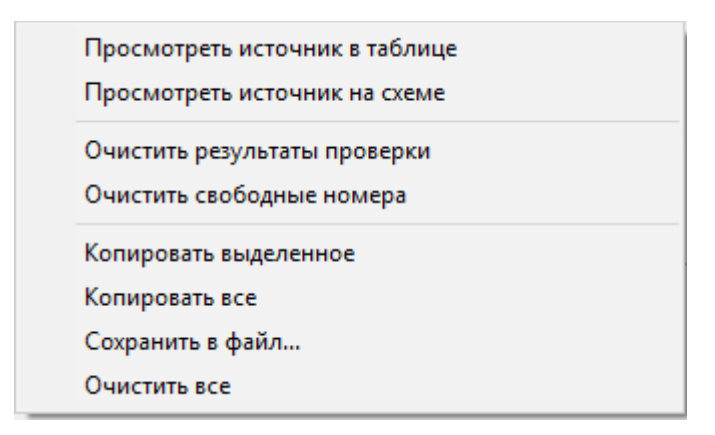

Рисунок 58 — Контекстное меню окна сообщений

При выборе пункта <u>Посмотреть источник в таблице</u> в окне документа активизируется нужная таблица, а курсор ввода установится на ошибочную строку в таблице.

При выборе пункта <u>Посмотреть источник на схеме</u> произойдет переход на технологическую схему.

### Сообщения о неисправностях

В случае возникновения неисправностей в ходе работы ПО «Вентиляция 2», пользователь может направить на электронную почту разработчика <u>support@minesoft.ru</u> запрос с описанием проблемы. К запросу рекомендуется приложить снимок экрана со сбоем (если таковой имеется).

### Техническая поддержка

Контакт технического специалиста, который может предоставить развернутую консультацию по всем вопросам ПО «Вентиляция 2» <u>support@minesoft.ru</u>.

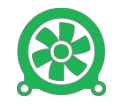